# TomTom navigation module

# 1. Что входит в комплект поставки

• TomTom navigation module

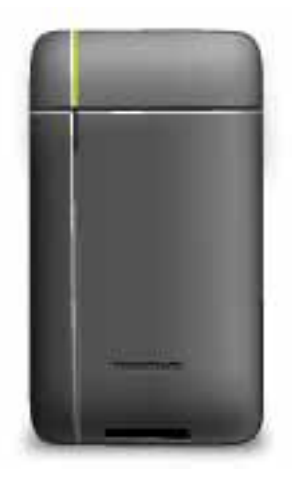

• Автомобильная док-станция

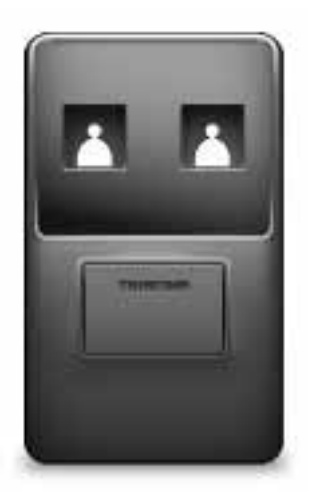

• Кабель USB

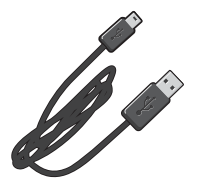

• Буклет MyTomTom

## 2. Прочитайте в первую очередь

#### Автомобильная док-станция

Вставьте навигатор TomTom navigation module в док-станцию, установленную в автомобиле. Чтобы извлечь навигатор navigation module из автомобильной док-станции, нажмите кнопку фиксатора на док-станции. Дилер может установить автомобильную док-станцию и подключить ее к Sony XNV.

Дисплей Sony XNV также используется в качестве дисплея навигатора navigation module. Для управления навигатором navigation module используйте дисплей Sony XNV.

#### Включение и выключение

Навигатор TomTom navigation module включается при включении системы Sony XNV. Выберите пункт **Навиг** в главном меню системы Sony XNV.

До того как будет установлено подключение между Sony XNV и навигатором navigation module, отображается сообщение "Ожидание соединения". При холодной загрузке навигатора navigation module после установки подключения будет отображаться стартовая заставка.

При слишком высокой или низкой температуре, а также если аккумулятор навигатоpa navigation module разряжен, появится экран с предупреждением. Модуль запустится, когда батарея будет иметь допустимую температуру и будет заряжена.

#### Настройка

Важно: Выберите нужный язык из списка, выбранный Вами язык будет использоваться для меню и инструкций на экране навигатора.

При включении навигатора в первый раз Вам придется ответить на несколько вопросов для его настройки. Ответьте на вопросы, нажав на экран.

#### Прием GPS-сигнала

При первом включении навигатора TomTom navigation module для определения текущего местоположения GPS и отображения его на карте может потребоваться несколько минут. В будущем Ваше местоположение будет определяться намного быстрее, обычно в течение нескольких секунд.

Для обеспечения хорошего приема GPS-сигнала навигатор следует использовать вне дома. Иногда большие объекты, такие как высотные здания, могут создавать помехи для приема.

#### O MyTomTom

Служба MyTomTom помогает управлять контентом и функциями навигатора TomTom navigation module, а также обеспечивает доступ к сообществу TomTom. Вход в учетную запись MyTomTom осуществляется на веб-сайте TomTom. Рекомендуется периодически подключать навигатор navigation module к службе MyTomTom, чтобы всегда иметь в распоряжении актуальные сведения.

Совет: При подключении к MyTomTom рекомендуется использовать широкополосное интернет-подключение.

Настройка МуТотТот

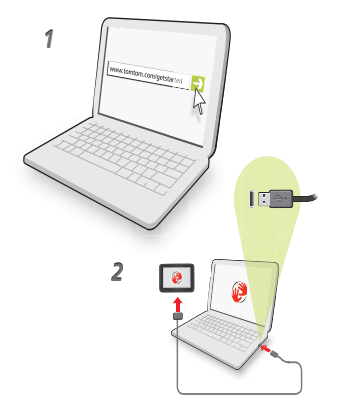

Для настройки MyTomTom выполните следующее:

- 1. Подсоедините ваш компьютер к сети Интернет.
- 2. Запустите браузер и перейдите по ссылке tomtom.com/getstarted.
- 3. Выберите Загрузить сейчас.

Браузер загрузит вспомогательное приложение MyTomTom, которое следует установить на компьютере, чтобы подключить навигатор к MyTomTom. Если во время загрузки будут отображаться вопросы, следуйте инструкциям на экране.

4. Подключите навигатор к компьютеру с помощью кабеля USB.

Навигатор будет распознан, и при наличии обновлений будет предложено загрузить их.

Важно: USB-коннектор следует подключать прямо в USB-порт компьютера, а не в USB-концентратор или USB-порт клавиатуры или монитора.

После установки на компьютере вспомогательного приложения MyTomTom можно переходить к службе MyTomTom из системной области панели задач на компьютере.

Совет. При подключении навигатора к компьютеру приложение MyTomTom сообщает о наличии обновлений для навигатора.

#### Навигатор не запускается

В некоторых ситуациях запуск навигатора TomTom navigation module может произойти неправильно, в этом случае он может перестать реагировать на нажатие кнопок.

Возможно, уровень заряда аккумулятора слишком низкий. Аккумулятор заряжается, когда модуль навигатора установлен в автомобильной док-станции и модуль Sony XNV включен, а также когда модуль подключен к компьютеру. При возникновении проблем с аккумулятором на экране отображается предупреждение.

Возможно, аккумулятор имеет слишком высокую или низкую температуру. В этом случае на экране также будет показано предупреждение. Модуль навигации вклю-

чится, когда аккумулятор будет иметь температуру в пределах разрешенного диапазона.

Если аккумулятор заряжен, но функция навигации не работает, можно попробовать перезапустить навигатор navigation module. Чтобы перезапустить навигатор navigation module, нажмите кнопку фиксатора и извлеките его из док-станции. Затем нажмите кнопку сброса на задней панели навигатора navigation module и удерживайте ее не менее 10 секунд. Снова установите навигатор navigation module в автомобильную док-станцию.

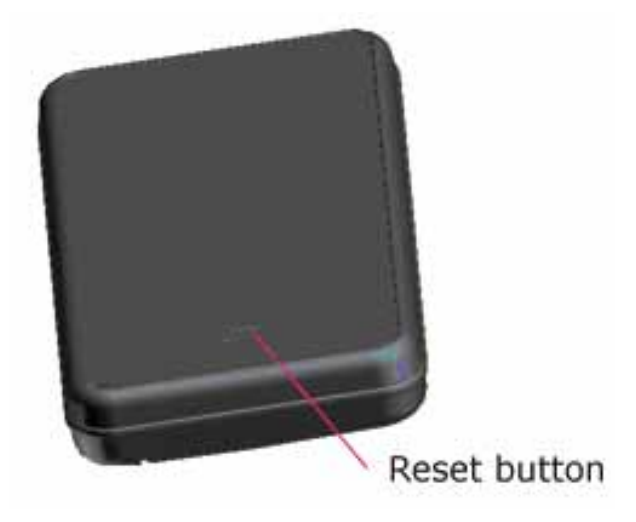

#### Зарядка TomTom navigation module

Во время зарядки индикатор навигатора navigation module светится красным. Когда аккумулятор полностью заряжен, индикатор светится зеленым.

Важно: USB-коннектор следует подключать прямо в USB-порт компьютера, а не в USB-концентратор или USB-порт клавиатуры или монитора.

#### Примечание по безопасности

Навигатор TomTom navigation module содержит модуль GSM/GPRS, который может создавать помехи для электрических устройств, таких как кардиостимуляторы, слуховые аппараты и авиационное оборудование.

Эти помехи могут вызывать угрозу здоровью или жизни для вас или других людей, поэтому в соответствующих ситуациях извлекайте навигатор TomTom navigation module из автомобильной док-станции.

Поскольку навигатор TomTom navigation module имеет модуль GSM/GPRS, не используйте его рядом с незащищенным электрическим оборудованием, а также в зонах, в которых запрещено использование мобильных телефонов, например в больницах и самолетах.

#### Берегите навигатор

Никогда не оставляйте TomTom navigation module или аксессуары на виду при выходе из автомобиля, поскольку они могут привлечь воров.

Важно беречь навигатор:

 Навигатор не приспособлен для использования в экстремальных температурных условиях - это может привести к его повреждению. Длительное воздействие солнечных лучей может привести к быстрому износу аккумулятора. • Ни при каких обстоятельствах не открывайте корпус навигатора. Это опасно и сделает гарантию недействительной.

## 3. Безопасность

Настройка безопасности

Рекомендуется использовать настройки безопасности, чтобы сделать передвижение на автомобиле максимально безопасным.

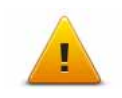

Ниже приведены некоторые варианты настроек обеспечения безопасности:

- Отображать важные кнопки меню во время вождения
- Показывать напоминания о безопасности
- Предупреждать о превышении разрешенной скорости

### 4. Планирование маршрута

Важно: В целях безопасности и для уменьшения помех во время вождения планировать маршрут всегда нужно перед началом движения.

Чтобы спланировать маршрут с TomTom navigation module, выполните следующее:

1. Прикоснитесь к экрану, чтобы открыть главное меню.

|             | FG                   | AB                     |
|-------------|----------------------|------------------------|
| Следовать К | Просмотреть<br>карту | Планировать<br>маршрут |
| LIVE        | 0                    | Ō                      |
| Сервисы     | Настройка            | Помощь                 |

- 2. Нажмите Следовать к...
- 3. Нажмите Адрес.

Совет: При планировании маршрута в первый раз навигатор просит выбрать страну, штат или регион. Ваш выбор будет сохранен и будет в дальнейшем использоваться для всех планируемых Вами маршрутов, пока Вы не измените эту настройку.

Эту настройку можно изменить, нажав на флаг перед выбором города.

- 4. Введите название города.
  - При вводе названия в списке отображаются города с похожими названиями.
  - Когда в списке появляется правильное название города, нажмите на него, чтобы выбрать пункт назначения.

| Am<br>Rot | ster | dam<br>am |     |   |   |     |     |     |     | 1 | ¥ |
|-----------|------|-----------|-----|---|---|-----|-----|-----|-----|---|---|
| Й         | Ц    | У         | К   | Ε | Н | Г   | Ш   | Щ   | 3   | Х | Ъ |
| q         | Ь    | IE        | 3 A | 1 | 1 | P ( | L O | n 1 | ц ) | K | Э |
| •         | Я    | ч         | с   | М | И | T   | Ь   | Б   | ю   | Ë | 4 |
| 3         | 123  |           | -   |   | - |     |     |     |     | + |   |

- 5. Введите название улицы.
  - При вводе названия в списке отображаются улицы с похожими названиями.

• Когда в списке появляется правильное название улицы, нажмите на него, чтобы выбрать пункт назначения.

| Rol | Ams<br>cin | terd | am ( | Цен | rp) |     |     |     |     | 1 | ¥      |
|-----|------------|------|------|-----|-----|-----|-----|-----|-----|---|--------|
| Й   | Ц          | У    | К    | Ε   | Н   | Г   | ш   | Щ   | 3   | Х | Ъ      |
| q   | Ь          | 1 1  | 3 4  | 1   | 1   | P ( | L O | n 1 | ۲ µ | K | Э      |
| •   | Я          | Ч    | с    | М   | И   | T   | Ь   | Б   | ю   | Ë | 4      |
| 9   | 123        |      |      |     | -   |     |     |     |     | ŧ | 111111 |

6. Введите номер дома и затем нажмите Готово.

| Номе | р дома | י:<br>1 |         |   |      |
|------|--------|---------|---------|---|------|
| 1    | 2      | 3       | 4       | 5 |      |
| 6    | 7      | 8       | 9       | 0 | ÷    |
| ٩    |        | Перен   | кресток | Г | тово |

7. Это место отображается на карте. Нажмите **Выберите** для продолжения или **Назад** для ввода другого адреса.

**Совет.** Чтобы в качестве конечного пункта назначения выбрать автомобильную парковку, нажмите **Парковка** и выберите место в списке парковок, расположенных рядом с пунктом назначения.

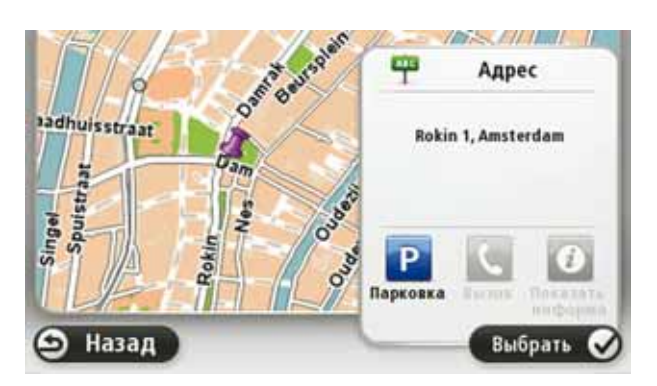

8. Выберите тип маршрута, который Вы хотите спланировать.

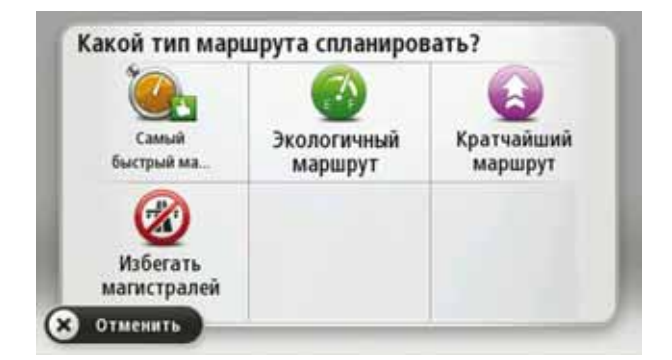

- 9. При отображении нового маршрута нажмите Готово.
  - Для просмотра более подробной информации о машртуте нажмите Подробно.
  - Для планирования другого маршрута нажмите Изменить маршрут.

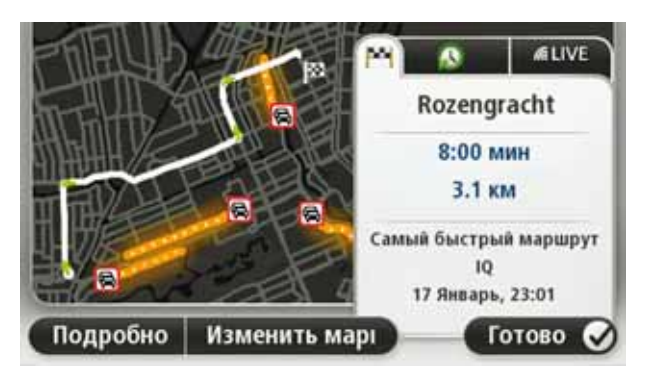

TomTom navigation module начинает вести Вас в пункт назначения с использованием голосовых инструкций и указаний на экране.

#### Сводка маршрута

Сводка маршрута включает в себя обзор маршрута, оставшееся расстояние до пункта назначения и приблизительное оставшееся время в пути.

Для просмотра сводки маршрута коснитесь правой панели в строке состояния на экране навигации или нажмите **Просмотреть маршрут** в главном меню и выберите **Сводка маршрута**.

При использовании вместе с сервисом TomTom Traffic сводка маршрута включает в себя обзор маршрута, оставшееся расстояние до пункта назначения, приблизительное оставшееся время в пути и дорожную информацию о задержках в движении на маршруте.

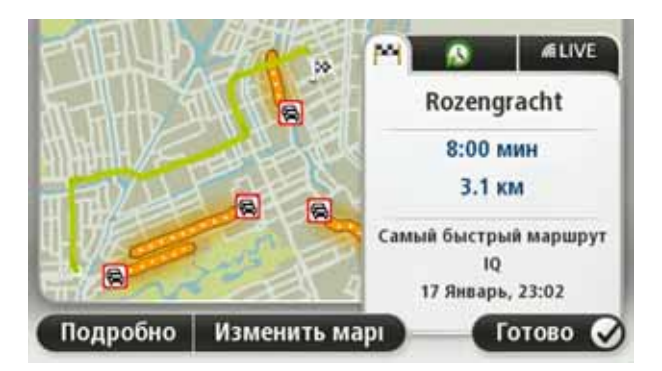

#### Сводка сервисов LIVE

Сводка сервисов LIVE предоставляет информацию о маршруте, получаемую при использовании сервисов LIVE.

Для просмотра сводки сервисов LIVE нажмите вкладку LIVE на экране сводки маршрута. Для получения более подробной информации прикоснитесь к любой из панелей.

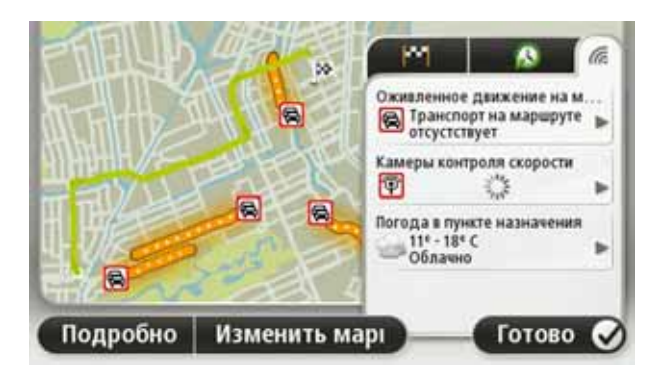

На панелях вкладки LIVE представлена следующая информация:

- Оживленное движение на маршруте коснитесь этой панели, чтобы просмотреть подробную информацию о задержках, вызванных дорожной обстановкой, и про-исшествиях на маршруте.
- Камеры контроля скорости коснитесь этой панели, чтобы открыть меню "Камеры контроля скорости". Затем можно сообщить о местонахождении камеры контроля скорости или изменить параметры подачи предупреждений о камерах контроля скорости.
- Погода коснитесь этой панели, чтобы просмотреть последние прогнозы погоды.

**Примечание**: Не все сервисы LIVE доступны во всех странах. Возможно, Вы сможете пользоваться сервисами LIVE при путешествии за границей. Подробнее о сервисах и подписке на них см. сайт**tomtom.com/services**.

Часто используемые пункты назначения

Если Вы часто совершаете поездки в одни и те же пункты назначения, TomTom navigation module можно настроить таким образом, чтобы каждый раз при запуске он спрашивал, не хотите ли Вы отправиться в один из этих пунктов. Это быстрее, чем планировать маршрут обычным способом.

Для выбора нового пункта назначения в меню "Настройки" выберите**Параметры** запуска, затем выберите **Спрашивать о пункте назначения**. После этого выберите кнопку, которая будет использоваться для этого пункта назначения, и ответьте на вопросы о пункте назначения.

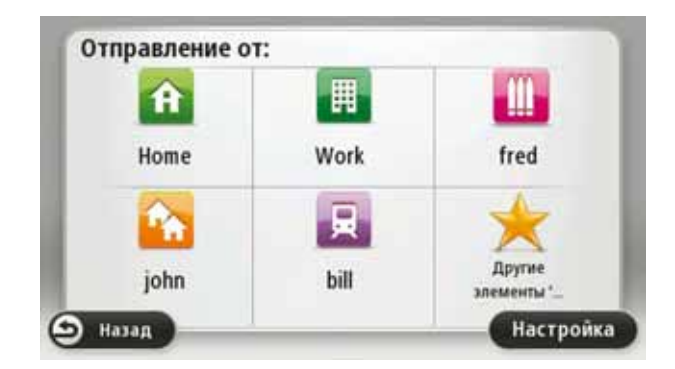

Показывать мои часто посещаемые пункты назначения

Можно настроить навигатор TomTom navigation module таким образом, чтобы он каждый раз при запуске спрашивал, хотите ли Вы спланировать маршрут в один из часто посещаемых пунктов назначения.

Для изменения этой настройки выполните следующее:

- 1. В меню "Настройки" выберите **Параметры запуска**, затем выберите **Спрашивать о** пункте назначения.
- 2. Нажмите Да, затем опять Да для начала воода информации о пункте назначения.
- 3. Выберите значок, обозначающий данный пункт назначения, и нажмите **Готово** дя задания значка, затем нажмите **Да**.

Совет: Для добавления новых пунктов назначения выберите один из пронумерованных символов и введите название для новой кнопки, обозначающей пункт назначения.

- 4. Нажмите Да и при необходимости введите новое название, затем нажмите Готово.
- 5. Введите адрес так же, как Вы вводите его при планировании маршрута, затм нажмите **Готово**.
- 6. Если необходимо задать несколько пунктов назначения, повторите описанные выше шаги. В противном случае нажмите **Готово**.

Отобразится запрос на изменение стартовой заставки.

7. Если Вы хотите изменить изображение, нажмите **Да** и следуйте инструкциям на экране. В противном случае нажмите **Нет**.

Каждый раз при запуске навигатора TomTom navigation module будет отображаться вопрос о том, хотите ли Вы спланировать маршрут. При нажатии на клавишу **Отмена**отобразится главное меню.

Использование времени прибытия

При планировании маршрута ваш TomTom navigation module поинтересуется, нужно ли вам прибыть в конкретное время.

Нажмите Да, чтобы ввести желаемое время прибытия.

Baш navigation module рассчитает ваше время в пути и покажет, прибудете ли вы вовремя.

Вы можете также использовать эту информацию для того, чтобы рассчитать время отправления. Если ваш navigation module показывает, что вы прибудете на 30 минут раньше, чем хотели бы, может быть, стоит подождать и выехать на 30 минут позже, чтобы приехать вовремя?

Время прибытия постоянно пересчитывается в течение поездки. Строка состояния показывет, прибудете ли вы вовремя или опоздаете. См. ниже:

| +55   | Вы прибудете на 55 минут раньше заданного времени прибытия.                                                                                                   |
|-------|----------------------------------------------------------------------------------------------------|
|       | Если предполагается, что вы прибудете в пункт назначения<br>более чем на пять минут раньше указанного вами времени, вре-<br>мя прибытия отображается зеленым. |
| +3*** | Вы прибудете на 3 минуты раньше заданного времени прибытия.                                                                                                   |
|       | Если предполагается, что вы прибудете в пункт назначения<br>менее чем на пять минут раньше указанного вами времени, вре-<br>мя прибытия отображается желтым.  |

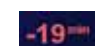

Вы прибудете с опозданием на 19 минут.

Если предполагается, что вы прибудете в пункт назначения позже указанного вами времени, время прибытия отображается красным.

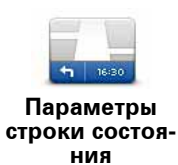

\_

Нажмите **Строка состояния** в меню "Настройки", чтобы включать или отключать сообщение о времени прибытия.

Для включения уведомлений о времени прибытия выберите **Отставание**.

#### Опции меню навигации

Если вы нажмете Следовать к..., вы можете задать пункт назначения различными способами, а не только задав адрес. Другие варианты перечислены ниже:

| Google             | Эта кнопка служит для Локальный поиск TomTom Local с Google<br>различных магазинов и предприятий поблизости от Вашего мес-<br>тоположения. |
|--------------------|----------------------------------------------------------------------------------------------------|
| Локальный<br>поиск | Вы можете осуществлять поиск магазинов и предприятий рядом<br>с Вами, рядом с пунктом назначения, рядом с другим пунктом<br>или в городе.  |
|                    | Например, если Вы ищете бассейн рядом с текущим местополо-<br>жением, введите 'бассейн' и выберите луший из результатов<br>поиска.         |
|                    | Нажмите кнопку Дом, чтобы рассчитать маршрут к вашему мес-<br>тоположению 'Дом'.                                                           |
| Дом                | Скорее всего, вы будете использовать эту кнопку чаще других.                                                                               |
| Избраниов          | Нажмите эту кнопку, чтобы выбрать элемент Избранного в качес-<br>тве пункта назначения.                                                    |
| изоранное          |                                                                                                    |
| Ав-1               | Нажмите эту кнопку, чтобы ввести адрес в качестве пункта<br>назначения.                                                                    |
|                    |                                                                                                    |
| Последние пун-     | Нажмите эту кнопку, чтобы выбрать пункт назначения из мест,<br>недавно выбранных как пункт назначения.                                     |
|                    |                                                                                                    |
|                    | Нажмите эту кнопку, чтобы рассчитать маршрут до РОІ.                                                                                       |
| Полезный<br>адрес  |                                                                                                    |
| Точка на карте     | Нажмите эту кнопку, чтобы выбрать точку на карте в качестве<br>вашего пункта назначения, используя экран Просмотра карты.                  |

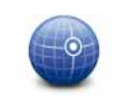

Нажмите эту кнопку, чтобы ввести пункт назначения с использованием географической широты и долготы.

Широта Долгота

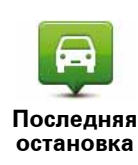

Нажмите эту кнопку, чтобы выбрать вашу последнюю записанную позицию в качестве пункта назначения.

Заранее подготовить маршрут

Навигатор TomTom navigation module можно использовать для предварительного планирования маршрута, выбирая точку отправления и пункт назначения.

Ниже приведены дополнительные причины целесообразности предварительного планирования маршрута:

• Вы сможете заранее узнать, сколько времени займет поездка.

Вы сможете сравнить время в пути для одного и того же маршрута в разное время дня или в разные дни недели. Для планирования маршрута Ваш навигатор navigation module использует IQ Routes. IQ Routes рассчитывает маршрут на основании реальной средней скорости движения, измеренной на дорогах.

- Изучить маршрут планируемой поездки.
- Изучить маршрут с целью объяснения его кому-либо, кого Вы ожидаете.

Чтобы спланировать маршрут заранее, сделайте следующее:

- 1. Прикоснитесь к экрану, чтобы открыть главное меню.
- 2. Выберите Планировать маршрут.

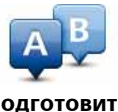

Эта кнопка отображается, если в navigation module нет спланированного маршрута.

Подготовить маршрут

- Выберите пункт отправления таким же образом, как вы выбирали пункт назначения.
- 4. Выберите пункт назначения.
- 5. Выберите тип маршрута, который вы хотите спланировать.
  - Скорейший маршрут маршрут, который займет минимум времени.
  - Экологичный маршрут маршрут с оптимальным использованием топлива.
  - Кратчайший маршрут кратчайшее расстояние между заданными точками. Это не обязательно скорейший маршрут, особенно если кратчайший маршрут пролегает через город.
  - Избегать автомагистралей маршрут, избегающий автомагистралей.
- 6. Выберите дату и время планируемой поездки.

navigation module использует IQ Routes для поиска самого лучшего маршрута на конкретный момент времени. Полезно заранее узнать, сколько времени займет поездка в разное время дня и в разные дни недели.

7. Навигатор TomTom navigation module спланирует маршрут между двумя выбранными адресами.

Просмотр информации о маршруте

Вы можете получить доступ к параметрам последнего спланированного маршрута, нажав **Просмотреть маршрут** в Главном меню или кнопку **Подробно** на экране сводки маршрута.

Затем вы можете использовать следующие кнопки:

| т ∟ећ<br>прави<br>т ⊔ећ<br>Показать инс-<br>трукции | Нажмите эту кнопку, чтобы просмотреть список всех поворотов<br>на маршруте.<br>Это очень удобно, если вам нужно объяснять дорогу кому-то<br>еще. |
|-----------------------------------------------------|----------------------------------------------------------------------------------------------------|
|                                                     |                                                                                                    |
| Показать карту<br>маршрута                          | Нажмите эту кнопку, чтобы просмотреть общий вид маршрута на<br>экране Просмотра карты.                                                           |
| Страция<br>Демонстрация<br>маршрута                 | Нажмите эту кнопку, чтобы просмотреть маршрут. Вы можете<br>остановить просмотр маршрута в любое время, коснувшись<br>экрана.                    |
| Сводка марш-<br>рута                                | Нажмите эту кнопку, чтобы открыть экран сводки маршрута.                                                                                         |
|                                                     | Нажмите эту кнопку для предварительного просмотра пункта<br>назначения.<br>Можно спланировать маршрут до автомобильной парковки                  |
| назначения                                          | рядом с пунктом назначения и просмотреть всю доступную<br>информацию о пункте назначения, например телефонный<br>номер.                          |
|                                                     | Нажмите эту кнопку, чтобы узнать обо всех происшествиях на<br>маршруте.                                                                          |
| Обстановка на<br>маршруте                           | <b>Примечание</b> : Дорожная информация доступна не во всех стра-<br>нах и регионах.                                                             |

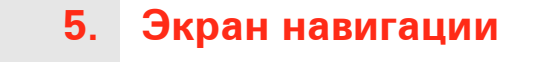

#### Об экране навигации

Korдa TomTom navigation module запускается в первый раз, на нем отображается экран навигации с подробной информацией о Вашем текущем местоположении.

Чтобы открыть главное меню, прикоснитесь к центру экрана.

Приведенный экран можно выбрать, если после включения навигатора в главном меню нажать **Настройки**, а затем **Параметры запуска**.

#### Экран навигации

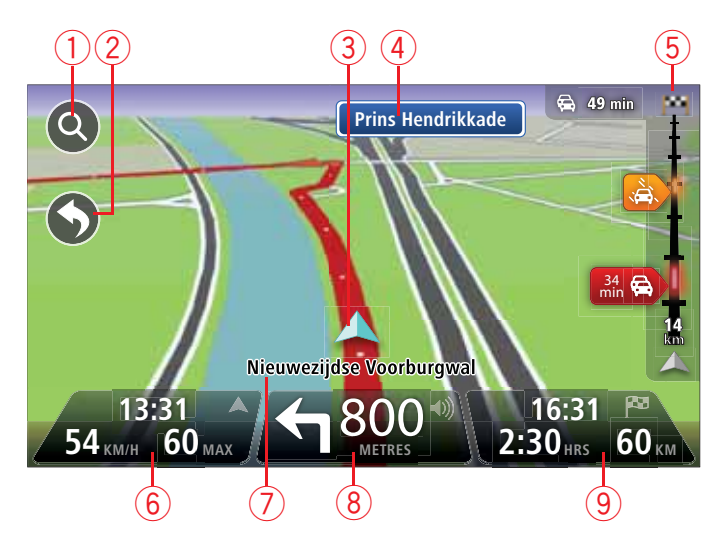

- 1. Кнопка масштабирования прикоснитесь к изображению увеличительного стекла, чтобы на экране появились кнопки увеличения и уменьшения изображения.
- Быстрое меню для включения быстрого меню выберите Создать свое меню в меню "Настройки".
- 3. Ваше текущее местоположение.
- 4. Информация о дорожных знаках или название следующей улицы.
- 5. Боковая панель Traffic. Чтобы открыть меню Traffic, прикоснитесь к боковой панели.
- 6. Время, значения текущей и предельно допустимой скорости движения (если известно). Чтобы увидеть разницу между желаемым и предполагаемым временем прибытия, в настройках строки состояния установите флажок Отставание.

Прикоснитесь к этой части строки состояния для переключения между трехмерной и двумерной картой.

- 7. Название улицы, на которой Вы находитесь в данный момент.
- Инструкция относительно расположенной впереди дороги и расстояние до подачи следующей инструкции. Если вторая инструкция подается менее чем через 150 м

после первой, она отображается сразу после первой инструкции, а расстояние не отображается.

Прикоснитесь к этой части строки состояния, чтобы повторить предыдущую команду и изменить громкость. Здесь можно нажать также и для отключения звука.

9. Оставшееся время в пути, оставшееся расстояние и приблизительное время прибытия.

Прикоснитесь к этой части строки состояния, чтобы вызвать экран сводки маршрута.

Для изменения информации, отображаемой в строке состояния, нажмите **Строка** состояния в меню "Настройки".

Символы экрана навигации

На экране навигации отображаются следующие символы:

ЕРТ – этот символ отображается, когда навигатор использует лЛл данные тахометра для определения текущего местоположения. ЕРТ используется только в том случае, когда нет GPS-сигнала. Звук отключен - этот символ отображается, когда звук навигатора отключен. Для включения звука нажмите на среднюю панель в строке состояния.

## 6. Подсказка для выбора полосы движения

О подсказке для выбора полосы движения

**Примечание**: Подсказка для выбора полосы движения доступна не для всех пересечений дорог и не во всех странах.

Baш TomTom navigation module поможет Baм подготовиться к съезду с магистрали и прохождению пересечений дорог, указывая нужную полосу движения с учетом запланированного маршрута.

При приближении к съезду или пересечению на экране отображается нужная Вам полоса движения.

Использование подсказки для выбора полосы

Предусмотрены два типа подсказок для выбора полосы:

• Изображения полос

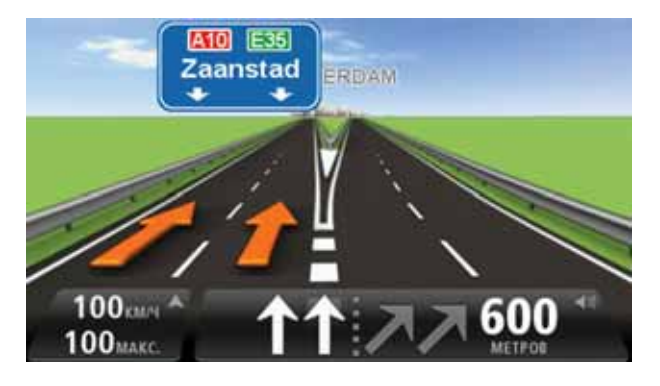

Для отключения изображения полос в главном меню выберите **Настройки**, затем нажмите **Дополнительные настройки**. Снимите флажок **Показывать отображение полос**.

Совет: Для возврата к экрану навигации прикоснитесь к любому месту экрана.

• Инструкции в строке состояния

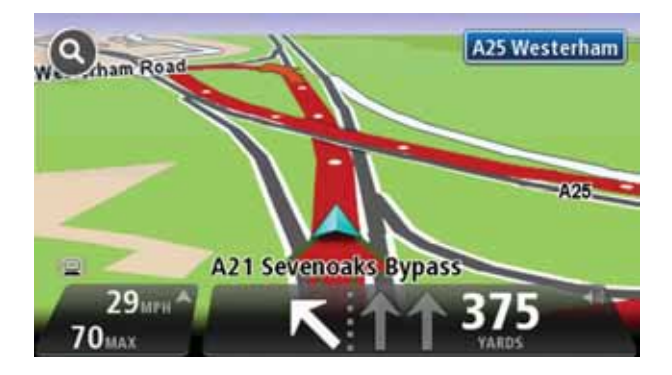

Совет: Если в строке состояния не отображаются инструкции и выделены все полосы, можно использовать любую полосу.

## 7. Внесение изменений в маршрут

#### Об изменении маршрута

После планирования маршрута Вы можете решить изменить маршрут или даже пункт назначения. Существуют различные способы изменения маршрута без необходимости полностью перепланировать все путешествие.

Для изменения текущего маршрута в главном меню нажмите Изменить маршрут:

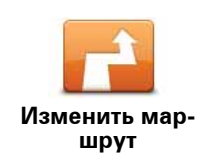

Нажмите эту кнопку, чтобы изменить текущий маршрут.

Эта кнопка отображается, только если в навигаторе navigation module есть запланированный маршрут.

#### Меню "Изменить маршрут"

Чтобы изменить текущий маршрут или пункт назначения, нажмите одну из описанных ниже кнопок:

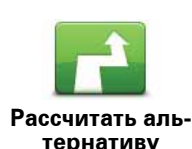

Нажмите эту кнопку, чтобы найти альтернативу текущему маршруту.

Эта кнопка отображается, только если в навигаторе navigation module есть запланированный маршрут.

Это простой способ поиска другого маршрута в текущий пункт назначения.

navigation module расчитывает новый маршрут из текущего местоположения, который приведет Вас в пункт назначения по совершенно другим дорогам.

Новый маршрут отображается рядом с исходным маршрутом, и Вы можете выбрать любой из них.

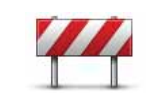

Объезд закрытого участка Нажмите эту кнопку во время движения по спланированному маршруту, чтобы избегать закрытого участка пути или транспортного затора.

navigation module предложит новый маршрут, из которого будут исключены дороги текущего маршрута на выбранном участке.

Если вдруг участок пути внезапно открывается или затор исчезает, нажмите **Пересчитать маршрут** для перепланирования исходного маршрута.

Важно: Следует иметь в виду, что при расчете нового маршрута можно сразу же получить указание свернуть с дороги.

|                              | Нажмите эту кнопку, чтобы избегать задержек при движении по спланированному маршруту.                                                                                                    |
|------------------------------|----------------------------------------------------------------------------------------------------|
| Минимизиро-<br>вать задержки | Не всегда возможно объехать все места, приводящие к задерж-<br>кам в пути. navigation module проверит наличие в маршруте при-<br>чин задержки и предложит наилучший маршрут, чтобы<br>исключить все или большую часть мест, приводящих к задерж-<br>кам.                                                               |
|                              | <b>Примечание</b> : Эта кнопка доступна только тогда, когда в меню<br>сервисов LIVE включен сервис Traffic. Для получения более<br>детальной информации о сервисах TomTom по предоставлению<br>дорожной информации обратитесь к <b>tomtom.com/services</b> .                                                           |
|                              | Нажмите эту кнопку, чтобы изменить пункт назначения.                                                                                                    |
| Сменить пункт<br>назначения  | При изменении пункта назначения отображаются те же самые<br>опции и запрос на ввод нового адреса, что и при планировании<br>нового маршрута.                                                                                                    |
| Left                         | Нажмите эту кнопку, чтобы пропустить часть текущего маршру-<br>та.                                                                                                    |
| Избежать части<br>маршрута   | Отобразится список названий улиц из маршрута. При нажатии на<br>одно из названий улиц navigation module рассчитывает маршрут<br>в объезд выбранной улицы. В сводке маршрута отображаются и<br>новый, и исходный маршрут. Прикоснитесь к панели справа, что-<br>бы выбрать один из маршрутов, и нажмите <b>Готово</b> . |
|                              | Если Вы не хотите использовать ни один из маршрутов, показан-<br>ных в сводке, нажмите <b>Изменить маршрут</b> , чтобы найти другой<br>способ изменения Вашего исходного маршрута.                                                                                                    |
| -7                           | Нажмите эту кнопку, чтобы изменить маршрут, выбрав пункт,<br>через который Вы хотите проехать, возможно, для встречи с кем-<br>нибудь в пути.                                                                                                    |
| Ехать через                  | При выборе промежуточного пункта отображаются те же самые<br>опции и запрос на ввод нового адреса, что и при планировании<br>нового маршрута.                                                                                                    |
|                              | navigation module рассчитает маршрут до пункта назначения<br>через выбранный пункт.                                                                                                    |
|                              | Выбранный пункт отображается на карте при помощи маркера.<br>Можно выбрать только один пункт, через который следует спла-<br>нировать маршрут.                                                                                                    |
|                              | В отличие от пункта назначения, по прибытии в который звучит<br>предупреждение, при достижении отмеченного пункта предуп-<br>реждение не подается.                                                                                                    |

# 8. Просмотреть карту

#### О просмотре карты

Карту можно просматривать так же, как изучают обычную бумажную карту. На карте отмечено Ваше текущее местоположение и другие места, такие как Избранное и POI.

Для просмотра карты нажмите **Просмотреть карту** или **Просмотреть маршрут** в главном меню.

Чтобы просматривать различные участки карты, можно перемещать карту по экрану. Для перемещения карты прикоснитесь к экрану и ведите по нему пальцем.

Чтобы выбрать объект на карте, нажмите на него. Курсор выделит этот объект, и на информационной панели отобразится полезная информация о нем. Прикоснитесь к информационной панели, чтобы создать элемент Избранного или спланировать маршрут до этого объекта.

#### Просмотреть карту

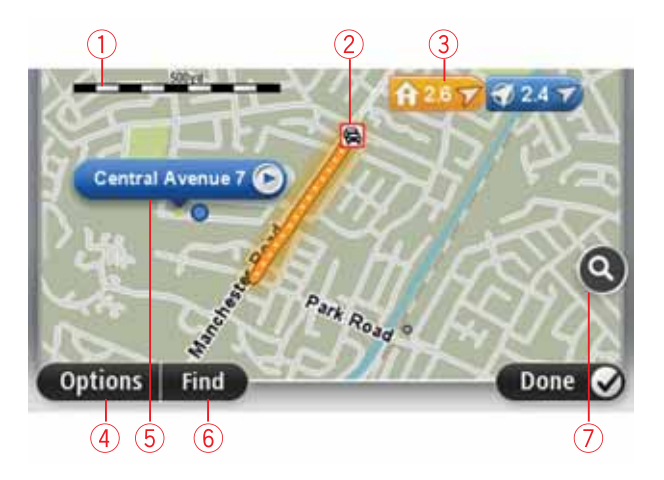

- 1. Масштабная линейка
- Traffic дорожные происшествия на текущий момент. Для выбора, отображать ли на карте информацию о дорожной обстановке, используется кнопка Опции. Когда на карте отображается информация о дорожной обстановке, POI и элементы Избранного не отображаются.

Примечание: Для использования сервиса TomTom по предоставлению дорожной инфромации могут потребоваться приемник или подписка на сервис. Для использования сервиса TomTom Traffic по передаче дорожной информации требуется подписка на сервисы LIVE. Сервисы Traffic поддерживаются не во всех странах. Для получения подробной информации и для оформления подписки посетите страницу tomtom.com/services.

#### 3. Метка

Метки указывают текущее местоположение (синяя), базовое месторасположение (желтая) и пункт назначения (красная). Метка показывает расстояние до пункта.

Прикоснитесь к метке, чтобы расположить карту таким образом, чтобы отмеченный пункт был посередине экрана.

Можно установить и свою собственную метку. Нажмите на кнопку курсора, затем выберите **Установить позицию метки**, чтобы установить зеленую метку в позиции курсора.

Для отключения меток нажмите **Опции**, затем **Дополнительно** и снимите флажок **Метки**.

- 4. Кнопка "Опции"
- 5. Курсор с названием улицы во всплывающей подсказке.

Нажмите на кнопку во всплывающей подсказке с названием улицы, чтобы открыть меню курсора. Можно спланировать маршрут к позиции курсора, создать элемент Избранного из этой позиции курсора или найти POI возле позиции курсора.

6. Кнопка "Найти"

Нажмите эту кнопку, чтобы найти конкретный адрес, элементы Избранного или полезные адреса (POI).

7. Панель масштабирования

Увеличивайте или уменьшайте масштаб карты, двигая ползунок.

#### Опции

Нажмите кнопку Опции для настройки информации, отображаемой на карте:

 Traffic - выберите эту опцию, чтобы отобразить на карте дорожную информацию. Когда отображается дорожная информация, POI и элементы Избранного не отображаются.

Примечание: Для использования сервиса TomTom по предоставлению дорожной инфромации могут потребоваться приемник или подписка на сервис. Для использования сервиса TomTom Traffic по передаче дорожной информации требуется подписка на сервисы LIVE. Сервисы Traffic поддерживаются не во всех странах. Для получения подробной информации и для оформления подписки посетите страницу tomtom.com/services.

- Названия выберите эту опцию, чтобы отобразить на карте названия улиц и городов.
- Полезные адреса выберите эту опцию, чтобы отобразить на карте POI. Нажмите Выбрать POI, чтобы выбрать категории POI, которые следует отображать на карте.
- Снимки со спутника выберите эту опцию, чтобы просмотреть спутниковые снимки просматриваемой области. Спутниковые снимки доступны не для всех участков карты.
- Избранное выберите эту опцию, чтобы отобразить на карте Избранное.

Чтобы отобразить или скрыть следующую информацию, нажмите Дополнительно:

 Метки - выберите эту опцию, чтобы отображать метки. Метки указывают текущее местоположение (синяя), базовое месторасположение (желтая) и пункт назначения (красная). Метка показывает расстояние до пункта.

Прикоснитесь к метке для перемещения карты таким образом, чтобы отмеченный пункт был посередине экрана.

Для создания собственной метки нажмите на кнопку курсора. Затем нажмите Установить позицию метки, чтобы установить зеленую метку в позиции курсора.

Для отмены меток нажмите Опции, затем Дополнительно и снимите флажок Метκи.

• Координаты - выберите эту опцию для отображения координат GPS в левом нижнем углу карты.

Меню курсора

Курсор можно использовать для большего, чем просто выделение пунктов на карте.

Установите курсор в каком-либо месте на карте, затем выберите Курсор и нажмите одну из следующих кнопок:

| Нажмите эту кнопку, чтобы спланировать маршрут до места на карте, в котором установлен курсор.                                                                                                    |
|----------------------------------------------------------------------------------------------------|
| Нажмите эту кнопку, чтобы просмотреть информацию о каком-<br>либо объекте на карте, например его адрес.                                                                                                    |
| Нажмите эту кнопку, чтобы создать собственную зеленую метку<br>и установить ее в позицию курсора.<br>Если зеленая метка уже существует, эта кнопка изменяется на<br>кнопку <b>Удалить маркер</b> .                          |
| Нажмите эту кнопку, чтобы найти РОІ рядом с местом на карте, в<br>котором установлен курсор.<br>Например, если курсор в настоящий момент указывает на ресто-<br>ран, можно задать поиск крытой парковки рядом с рестораном. |
| Нажмите эту кнопку, чтобы изменить карту, а именно тот объект,<br>на который указывает курсор.<br>Исправление можно сделать только на своей карте, кроме того,<br>им можно поделиться с сообществом TomTom Map Share.       |
| Нажмите эту кнопку, чтобы создать элемент Избранного в том месте на карте, в котором установлен курсор.                                                                                                    |
| Нажмите эту кнопку, чтобы создать РОІ в том месте на карте, в<br>котором установлен курсор.                                                                                                    |
|                                                                                                    |

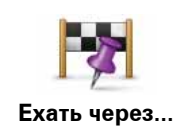

Нажмите эту кнопку, чтобы в рамках текущего маршрута проехать через точку на карте, в которой установлен курсор. Пункт назначения остается прежним, но эта точка теперь включена в маршрут.

Эта кнопка доступна, только когда имеется спланированный маршрут.

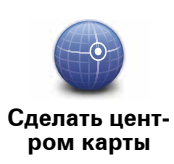

Нажмите эту кнопку, чтобы центрировать карту по положению курсора.

## 9. Корректировки карт с ТотТот Мар Share™

#### **O** TomTom Map Share

TomTom Map Share помогает исправлять ошибки на карте и делиться своими корректировками с остальными членами сообщества TomTom Map Share.

Для внесения исправлений в свою карту и передачи корректировок карты другим пользователям Map Share нажмите **Корректировки карты** в меню "Сервисы".

Map Share позволяет передавать и получать корректировки карт в течение года после выпуска новой версии карты.

Это означает, что через год после даты выпуска Вы все еще сможете исправлять свою карту, но не сможете отправлять и получать корректировки карты, пока не обновите карту до новейшей версии.

**Примечание**: TomTom Map Share доступна не во всех регионах. Более детальную информацию можно найти на tomtom.com/mapshare.

#### Сообщество TomTomMap Share

Чтобы стать членом сообщества Мар Share, выполните следующее:

- 1. Нажмите Корректировки карты в меню "Сервисы".
- 2. Нажмите Полученные исправления.
- 3. Прочитайте описание, затем нажмите Вступить.
- 4. Прочитайте описание, затем нажмите Продолжить.
- 5. Выберите категорию корректировок Map Share, которые Вы хотите использовать в своих картах.
- 6. Нажмите Готово

При подключении навигатора navigation module к компьютеру MyTomTom загружает новые корректировки и отправляет Ваши корректировки сообществу Map Share.

#### Изменить карту

О корректировках карты сообщают члены сообщества Map Share, затем они проверяются TomTom.

• Корректировки, о которых сообщают члены сообщества Мар Share, включают в себя:

Изменения обстановки на дороге, блокировка или переименование улиц и добавление, удаление или редактирование POI.

Эти корректировки немедленно попадают в общий доступ сообщества Map Share.

• Корректировки, о которых сообщают члены сообщества Map Share и которые проверяются TomTom, включают в себя:

недостающие улицы, ошибки въездов на магистрали и съездов с них, недостающие круговые развязки.

Эти корректировки изучаются и проверяются TomTom и учитываются при выпуске карты следующей версии.

#### Настройка изменения карт

Можно выбрать, какие корректировки карт от сообщества Map Share следует использовать для исправления Ваших карт. Для выбора категории нажмите **Настройка** изменения карт в меню "Корректировки карты".

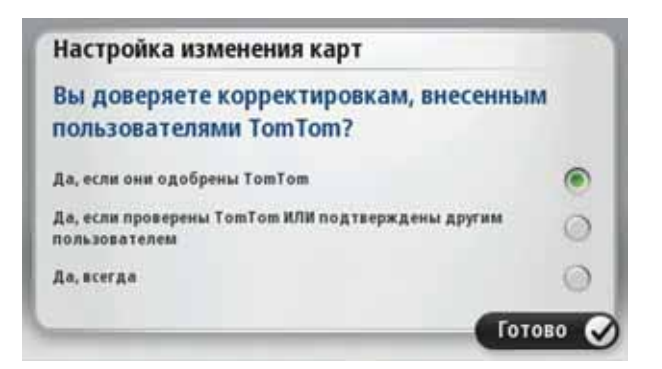

Предусмотрены три категории корректировок:

- Корректировки, проверенные TomTom в эту категорию входят только корректировки, проверенные TomTom.
- Корректировки, проверенные TomTom или подтвержденные большим числом членов сообщества - в эту категорию входят корректировки, проверенные TomTom, и корректировки, о которых сообщило большое число членов сообщества Map Share.
- Все корректировки, о которых сообщили члены сообщества в эту категорию входят корректировки, проверенные TomTom, корректировки, о которых сообщило большое число членов сообщества Map Share, а также корректировки, о которых сообщили всего несколько человек из сообщества Map Share.

#### Загрузка и передача корректировок карт

Для загрузки последних корректировок карт и для передачи собственных исправлений подключите TomTom navigation module к MyTomTom.

Если для Ваших карт имеются в наличии новые корректировки, navigation module автоматически их загрузит и обновит Ваши карты.

Тип корректировок, которые Вы хотите загрузить, можно выбрать в меню "Настройка изменения карт" навигатора navigation module.

#### Сообщение об ошибке на карте

Если Вы нашли ошибку на карте, ее можно отметить при помощи кнопки "Сообщить" на экране навигации. Затем можно исправить ошибку, а исправление отправить по окончании поездки.

Например, Вы едете к дому друга и замечате, что название улицы, по которой Вы проезжаете, отличается от того, что указано на карте. Чтобы отметить это место для последующего исправления, нажмите кнопку "Сообщить", и navigation module запомнит его.

Важно: Когда Вы за рулем, то в целях безопасности не следует вводить подробности корректировки карты. Вместо этого просто отметьте ошибку на карте, а детали введете позднее.

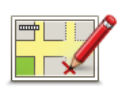

Чтобы показать кнопку "Сообщить" на экране навигации, сделайте следующее:

1. Нажмите Корректировки карты в меню "Сервисы".

- 2. Нажмите Настройка изменения карт.
- 3. Выберите тип корректировок, которые Вы хотите загрузить. Затем нажмите **Готово**.
- 4. Прочитайте инструкции на экране. Затем нажмите Продолжить.
- 5. Выберите способ передачи корректировок карты. Затем нажмите **Далее**.
- 6. Выберите Показать кнопку 'Сообщить'. Затем нажмите Готово.

Кнопка "Сообщить" отображается слева на экране навигации.

#### Исправление ошибки на карте

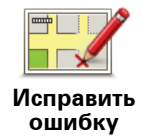

Важно: Когда Вы за рулем, то в целях безопасности не следует вводить подробности корректировки карты. Вместо этого просто отметьте ошибку на карте, а детали введете позднее.

Для исправления ошибки на карте выполните следующее:

- 1. Нажмите Корректировки карты в меню "Сервисы".
- 2. Нажмите Исправить ошибку.
- 3. Выберите тип корректировки, о которой Вы хотите сообщить.
- 4. Выберите способ выделения объекта.
- 5. Выберите местоположение. Затем нажмите Готово.
- 6. Внесите исправление. Затем нажмите Готово.
- 7. Нажмите Отправить.

Исправление сохранено, и информация отправлена в сообщество Мар Share.

#### Типы корректировки карт

Для внесения корректировки в карту в меню сервисов выберите **Корректировки карты**, затем нажмите **Исправить ошибку**. Предусмотрены несколько типов корректировок карты:

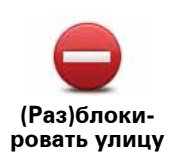

Нажмите эту кнопку, чтобы блокировать или разблокировать улицу. Вы можете (раз)блокировать улицу в одном или в обоих направлениях.

Например, чтобы (раз)блокировать улицу рядом с вашим текущим местоположением, сделайте следующее:

- 1. Нажмите (Раз)блокировать улицу.
- Нажмите Рядом с вами, чтобы выбрать улицу рядом с вашим текущим местоположением. Вы можете выбрать улицу по названию, улицу рядом с вашим местоположением 'Дом' или улицу на карте.
- Выберите улицу или часть улицы, которые вы хотите (раз)блокировать, коснувшись ее на карте.

Выбранная вами улица подсветится, а курсор укажет на название улицы.

4. Нажмите Готово.

Ваш навигатор отобразит улицу и возможность движения по ней в каждую сторону.

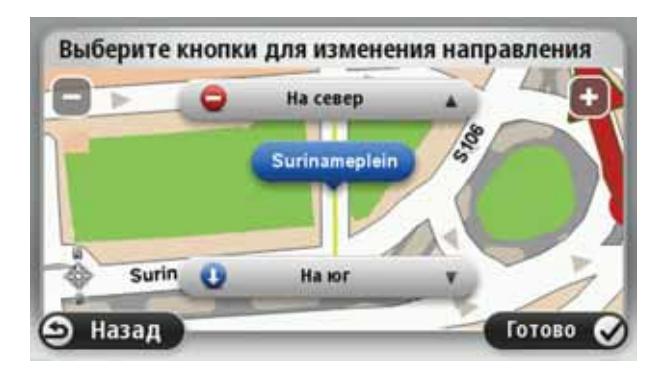

- 5. Нажмите одну из кнопок движения, чтобы (раз)блокировать движение в этом направлении.
- 6. Нажмите Готово.

При следующем подключении навигатора к MyTomTom изменения будут переданы в сообщество пользователей TomTom Map Share.

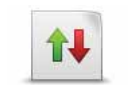

Эта кнопка служит для изменения направления движения по односторонней улице, если направление отличается от указанного на карте.

Направление движения

**Примечание**: Изменение направления движения работает только для улиц с односторонним движением. Если Вы выберете улицу с двусторонним движением, Вы сможете ее (раз)блокировать, а не изменить направление.

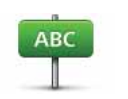

Нажмите эту кнопку, чтобы изменить название улицы на вашей карте.

Название улицы Например, чтобы переименовать улицу рядом с вашим текущим местоположением:

- 1. Нажмите Название улицы.
- 2. Нажмите Рядом с вами.
- 3. Выберите улицу или часть улицы, которые вы хотите (раз)блокировать, коснувшись ее на карте.

Выбранная вами улица подсветится, а курсор укажет на название улицы.

- 4. Нажмите Готово.
- 5. Наберите правильное название улицы.
- 6. Нажмите Готово.

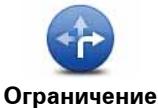

Нажмите эту кнопку, чтобы изменить неверные ограничения поворотов и сообщить о них.

поворота

60

Нажмите эту кнопку, чтобы изменить или сообщить об ограничении скорости на дороге.

Ограничение скорости

Нажмите эту кнопку, чтобы добавить или удалить круговую развязку.

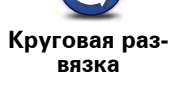

Нажмите эту кнопку, чтобы добавить новый полезный адрес (POI).

Добавить POI

Например, рядом с вашим текущим местоположением появился новый ресторан:

- 1. Нажмите Добавить РОІ.
- 2. Нажмите Ресторан в списке категорий POI.
- 3. Нажмите Рядом с вами.
- 4. Выберите местоположение ресторана.

Вы можете указать местоположение, введя адрес или выбрав место на карте. Выберите **Рядом с вами** или **Рядом с 'Дом**', чтобы открыть карту вашего текущего местоположения или карту местности рядом с вашим местоположением 'Дом'.

- 5. Нажмите Готово.
- 6. Напечатайте название ресторана, затем нажмите ОК.
- 7. Если вы знаете телефон ресторана, вы можете набрать его, затем нажмите **ОК**.

Если вы не знаете телефона, просто нажмите **ОК** без ввода номера.

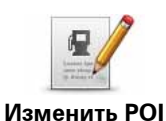

Нажмите эту кнопку, чтобы изменить существующий POI.

Вы можете использовать эту кнопку, чтобы внести следующие изменения в POI:

- Удалить РОІ.
- Переименовать POI.
- Изменить номер телефона POI.
- Изменить категорию, к которой относится POI.
- Переместить РОІ на карте.

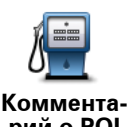

Нажмите эту кнопку для ввода комментария о РОІ. Используйте эту кнопку, если Вы не можете исправить ошибку в отношении POI при помощи кнопки Изменить РОІ.

Комментарий о РОІ

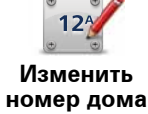

Нажмите эту кнопку, чтобы исправить местоположение дома с определенным номером. Введите адрес, который следует изменить, и затем укажите на карте правильное положение дома с этим номером.

Нажмите эту кнопку, чтобы изменить существующую улицу. После выбора этой улицы можно сообщить об ошибке. Можно выбрать несколько типов ошибки для улицы.

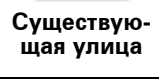

?

Эта кнопка служит для сообщения об отсутствующей улице. Необходимо выбрать начало и конец отсутствующей улицы.

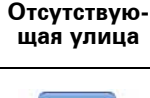

Город

Эта кнопка служит для сообщения об ошибке относительно города. Можно сообщить о следующих типах ошибок:

- Город отсутствует
- Неправильное название города
- Иное название города
- Другое

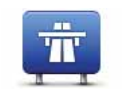

Эта кнопка служит для сообщения об ошибке въезда на магистраль или съезда с нее.

Въезд/съезд с магистрали

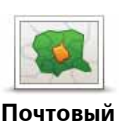

Эта кнопка служит для сообщения об ошибке относительно почтового индекса.

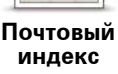

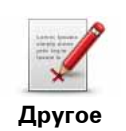

Эта кнопка служит для сообщения о корректировках других типов.

Эти корректировки не сразу вносятся в карту. Навигатор TomTom navigation module передает специальный отчет в TomTom Map Share.

Вы можете сообщать о пропущенных улицах, об ошибках въездов на магистрали и съездов с них, о пропущенных круговых развязках. Если исправление, о котором Вы хотите сообщить, не относится ни к одному из типов отчетов, введите общее описание, затем нажмите 'Другое'.

## 10. Звуки и голосовые темы

#### О звуках и голосах

Передний динамик системы Sony XNV используется для воспроизведения звуков и голосовых инструкций навигатора TomTom navigation module. Устройство TomTom navigation module использует звук для следующих элементов.

- Указания по выбору направления и другие инструкции по маршруту
- Информация о дорожной обстановке (Traffic)
- Настраиваемые предупреждения

Предусмотрены два типа голосов для Baшего navigation module:

• Компьютерные голосовые темы

Компьютерные голосовые темы генерируются вашим navigation module. Они служат для ведения по маршруту и озвучивания названий городов и улиц, сообщений об обстановке на дорогах и о погоде, озвучивания сообщений пользователя и справочных руководств.

• Записанные голосовые темы

Они записываются актерами и предоставляют инструкции по маршруту.

#### О компьютерных голосовых темах

В TomTom navigation module используются технология преобразования текста в речь и компьютерные голосовые темы для произнесения названий улиц, указанных на карте, во время навигации по маршруту.

Перед озвучиванием навигатор анализирует всю фразу или предложение, чтобы предложение звучало как можно более похоже на естественную речь.

При помощи компьютерных голосовых тем навигатор может распознавать и произносить названия иностранных городов и улиц. Например, при наличии английской компьютерной голосовой темы навигатор может озвучить названия улиц во Франции.

Важно: Компьютерные голосовые темы доступны не для всех языков.

Если Вам требуется компьютерная голосовая тема, а Ваш язык недоступен, необходимо установить и использовать компьютерную голосовую тему на английском язы-

#### Выбор голосовой темы

Для выбора другой голосовой темы в TomTom navigation module нажмите **Голосовые темы** в меню настроек. Затем нажмите **Изменить голосовую тему** и выберите требуемую тему.

#### Изменение уровня громкости

Громкость TomTom navigation module можно регулировать несколькими способами.

• На экране навигации.

Прикоснитесь к центральной панели строки состояния и переведите ползунок для еулировки громкости. При этом повторяется последняя инструкция, чтобы можно было услышать новый уровень громкости.

• В меню "Настройки".

Выберите **Настройки** в главном меню, затем нажмите **Настройка громкости** ипереведите ползунок для регулировки громкости. Нажмите **Тест**, чтобы услышать новый уровень громкости.

# 11. Параметры

#### О настройках

Вы можете изменить вид и поведение Вашего TomTom navigation module. Доступ к большей части настроек навигатора осуществляется нажатием на пункт **Настройки** в главном меню.

Ночные цвета / Дневные цвета

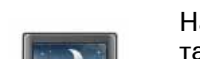

Нажмите эту кнопку для отображения карты с более темными цветами.

Ночные цвета

При езде ночью или в темном тоннеле информация на экране лучше воспринимается и меньше отвлекает, если карта имеет более темные цвета.

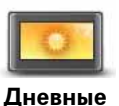

цвета

Нажмите эту кнопку для отображения карты с более светлыми цветами.

Отключить ведение голосом / Включить ведение голосом

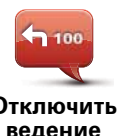

Нажмите эту кнопку, чтобы отключить озвучивание инструкций по маршруту. Инструкции не будут произноситься вслух, но дорожная информация и предупреждения все равно будут озвучиваться.

Отключить ведение голосом

Голосовые инструкции будут также отключены, если нажать **Отключить звук** в меню "Настройки".

**Примечание**: При изменении голосовой темы в navigation module голос озвученных инструкций автоматически изменится на новый.

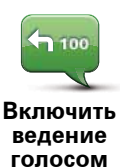

Нажмите эту кнопку, чтобы включить озвучивание инструкций по маршруту.

#### Статус и информация

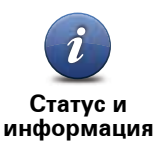

Нажмите эту кнопку, чтобы найти техническую информацию о навигаторе TomTom navigation module, например серийный номер навигатора, версию приложения и версию карты.

Кроме того, Вы сможете просмотреть текущее состояние приема сигнала GPS.

Также можно просмотреть текущее состояние GPS-приема и сервисов LIVE.

Подробнее о сервисах LIVE см. раздел Сервисы LIVE.

Управление Избранным

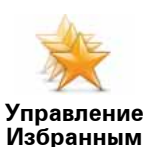

Нажмите эту кнопку, чтобы добавить, переименовать или удалить элемент Избранного.

Категория "Избранное" обеспечивает простой способ выбора пункта следования без необходимости ввода адреса. Это не обязательно любимые места, их можно рассматривать просто как группу полезных адресов.

Для создания нового элемента Избранного нажмите **Добавить**. Затем введите адрес пункта так же, как Вы вводите его при планировании маршрута.

| Выбрать элемент в 'Избранное': |          |
|--------------------------------|----------|
| 🔶 Bill                         |          |
| 🔆 Fred                         |          |
| 🔆 Home                         |          |
| 🔶 John                         |          |
| 🔆 Rokin 1, Amsterdam           |          |
| 🔶 Work                         |          |
| Добавить                       | Готово 🗸 |

Для просмотра или изменения существующего элемента Избранного найдите его в списке и нажмите на него. Чтобы увидеть на карте другие элементы Избранного, нажмите на на кнопку со стрелкой влево или на кнопку со стрелкой вправо.

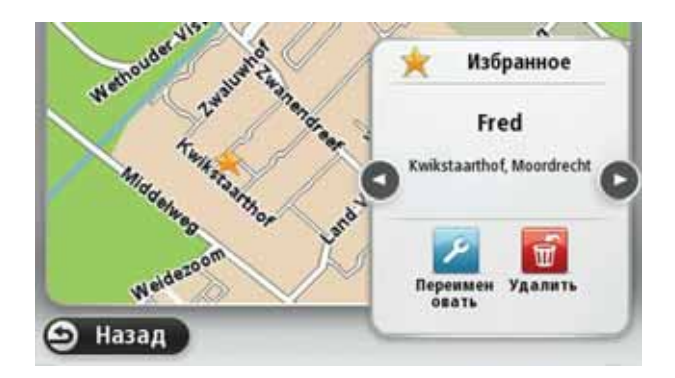
#### Создать свое меню

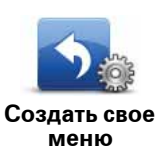

Нажмите эту кнопку, чтобы добавить кнопки в свое меню (до 6 кнопок).

Если в Вашем меню только одна или две кнопки, обе кнопки отображаются на экране навигации.

Если в Вашем меню три кнопки и более, то на экране навигации отображается одна кнопка. При нажатии на нее открывается все меню.

#### Голосовые темы

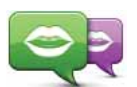

Нажмите эту кнопку, чтобы изменить голос озвучивания инструкций по навигации.

Изменить голосовую тему В наличии имеется большое число голосовых тем. Имеются компьютерные голосовые темы, при помощи которых произносятся названия улиц и другая информация непосредственно из карты, и голосовые темы, записанные актерами.

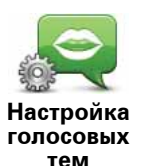

Нажмите эту кнопку, чтобы настроить тип голосовых инструкций и другие указания по маршруту, которые будут звучать в TomTom navigation module.

## Настройка громкости

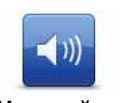

Нажмите эту кнопку, чтобы установить уровень громкости для TomTom navigation module. Для изменения громкости передвиньте ползунок.

Настройка громкости

# Параметры запуска

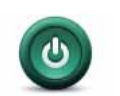

Нажмите эту кнопку, чтобы выбрать операцию при запуске TomTom navigation module.

Параметры запуска

# Установить время

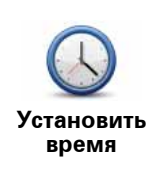

Нажмите эту кнопку для выбора формата представления времени. Если навигатор оснащен функцией GPS fix, время будет установлено автоматически. Если навигатор не оснащен функцией GPS fix, время можно установить вручную.

# Учетная запись МуТотТот

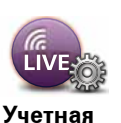

запись MyTomTom Нажмите эту кнопку, чтобы войти в учетную запись TomTom.

За один сеанс можно войти только в одну учетную запись при помощи TomTom navigation module. Если у Вас несколько учетных записей или несколько человек сообща пользуются одним и тем же навигатором, можно переключаться с одной учетной записи на другую.

# Управление POI

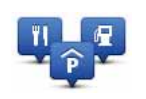

Управление

POI

Нажмите эту кнопку для управления своими собственными категориями и объектами POI.

Совет: Для сообщения о неверной или недостающей информации о полезном адресе используйте сервис Map Share, чтоыб поделиться корректировками с сообществом Map Share.

navigation module можно настроить таким образом, чтобы он сообщал, когда Вы будете находиться рядом с выбранными POI. Таким образом, Вы, например, можете настроить навигатор так, чтобы он сообщал о приближении к заправочной станции.

Можно создать собственные категории POI и добавить в эти категории свои собственные POI.

Это означает, что Вы можете, например, создать новую категорию POI под названием "Друзья". Затем можно адреса всех друзей занести в эту категорию в качестве POI.

Следующие кнопки используются для создания собственных РОІ и управления ими.

- Добавить POI нажмите эту кнопку для добавления пункта в одну из своих собственных категорий POI.
- Предупредить о близости POI нажмите эту кнопку для настройки navigation module таким образом, чтобы он предупреждал о приближении к выделенным POI.
- Удалить POI нажмите эту кнопку для удаления одной из собственных категорий POI.
- Изменить POI нажмите эту кнопку для изменения одного из собственных POI.
- Добавить категорию POI эта кнопка служит для создания новой категории POI.
- Удалить категорию POI нажмите эту кнопку для удаления одной из собственных категорий POI.

# Показать РОІ на карте

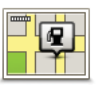

Нажмите эту кнопку, чтобы выбрать типы полезных адресов (POI), которые Вы хотите видеть на карте.

- Показать РОІ На карте
- 1. В меню "Настройки" нажмите Показать РОІ на карте.

2. Выберите, какие категории РОІ следует отображать на карте.

Нажмите **Поиск** и используйте клавиатуру для поиска названия категории.

- 3. Выберите вид представления объектов POI на карте: двумерное или трехмерное.
- 4. Нажмите Готово

Полезные адреса отображаются на карте в виде символов.

## Изменить местоположение 'Дом'

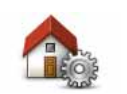

Нажмите эту кнопку, чтобы задать или изменить базовое местоположение (Дом). Адрес вводится так же, как и при планировании маршрута.

Изменить местоположение 'Дом'

Наличие базового местоположения облегчает планирование маршрута до важного пункта.

Для многих людей базовым местоположением является их дом. Однако, возможно, Вы захотите выбрать в качестве базового местоположения другой пункт, например место работы.

# Переключить карты

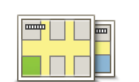

Нажмите эту кнопку, чтобы выбрать карту для использования при планировании маршрута и навигации.

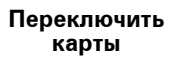

Хотя в навигаторе можно хранить несколько карт, для планирования и навигации в определенный момент времени можно использовать только одну карту.

Чтобы переключиться с карты, используемой в настоящий момент, и спланировать маршрут в другой стране или другом регионе, просто измените этот параметр.

**Примечание**: Когда Вы в первый раз выбираете новую карту, может понадобиться подключение к учетной записи MyTomTom и активация карты.

# Настройка планирования

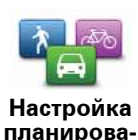

ния

Нажмите эту кнопку, чтобы настроить способ расчета планируемых маршрутов в TomTom navigation module.

Укажите тип маршрута, который navigation module должен рассчитать.

Нажмите **IQ Routes**, если Вы хотите, чтобы при поиске наилучшего маршрута навигатор использовал информацию IQ Routes.

Укажите, следует ли TomTom navigation module перепланировать текущий маршрут, если во время движения по маршруту обнаружен более быстрый маршрут. Это полезно, если во время движения по маршруту меняется дорожная обстановка (образуются заторы или движение становится более свободным).

Укажите, предупреждать ли Вас в случае, когда маршрут проходит по местности, информация о которой на Вашей карте ограничена.

Укажите, как navigation module должен учитывать платные дороги и паромные переправы при расчете маршрута.

Укажите, следует ли автоматически закрывать экран сводки маршрута после завершения планирования маршрута. При выборе **Нет** будет необходимо нажать **Готово**, чтобы закрывать экран сводки маршрута после завершения планирования маршрута.

## Настройка безопасности

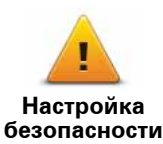

Нажмите эту кнопку, чтобы выбрать функции обеспечения безопасности, которые Вы хотите использовать в TomTom navigation module.

## Символ автомобиля

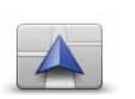

Символ автомобиля Нажмите эту кнопку для выбора символа автомобиля, отображающего текущее местоположение на экране навигации.

# Настройка представления 2D/3D

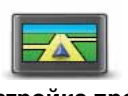

Настройка представления 2D/ 3D Нажмите эту кнопку, чтобы задать вид карты по умолчанию. Для переключения между двумерным и трехмерным представлением карты во время движения коснитесь центральной части строки состояния экрана навигации.

Во многих случаях вид сверху упрощает просмотр карты, например при прокладке маршрута по сложной дорожной сети.

В двумерном представлении отображается вид на карту сверху.

В трехмерном представлении отображение является объемным.

Доступны следующие кнопки:

- В двумерном представлении: повернуть карту в направлении движения нажмите эту кнопку для автоматического поворота карты таким образом, чтобы направление движения всегда находилось вверху карты.
- Переключение на трехмерное представление при движении по маршруту - нажмите эту кнопку для автоматического переключения на трехмерное представление при движении по маршруту.

Настройка строки состояния

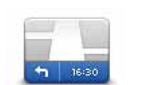

Нажмите эту кнопку, чтобы задать информацию, отображаемую в строке состояния.

Настройка строки состояния

- Горизонтально строка состояния отображается внизу экрана навигации.
- Вертикально строка состояния отображается справа экрана навигации.
- Максимальная скорость

Важно: Значение предельно допустимой скорости отображается рядом со значением текущей скорости. При превышении предельно допустимой скорости значение Вашей скорости отображается красным цветом.

Информация о значении предельно допустимой скорости доступна не для всех дорог.

- Текущее время
- Оставшееся расстояние расстояние до пункта назначения.
- Отставание navigation moduleпоказывает, насколько раньше или позднее Вы прибудете на место по сравнению с предпочтительным временем прибытия, установленным во время планирования маршрута.

#### Изменить цвета карты

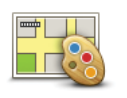

Изменить цвета карты Нажмите эту кнопку, чтобы выбрать цветовые схемы для дневного и ночного режима карты, а также для настройки параметра **Связать** ночные цвета со светом фар. Для переключения между дневной и ночной цветовыми схемами вручную выберите **Ночные цвета** или **Дневные цвета** в меню "Настройки".

Нажмите Поиск для поиска цветовой схемы, введя ее название.

Для загрузки дополнительных цветовых схем см. веб-сайт tomtom.com.

# Настройка клавиатуры

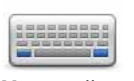

Нажмите эту кнопку для выбора клавиатур, которые должны быть доступны, и раскладки латинской клавиатуры.

Настройка клавиатуры Клавиатура используется для ввода названий и адресов, например при планировании маршрута или поиске названия города или местного ресторана.

## Изменить язык

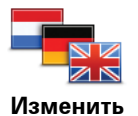

Нажмите эту кнопку, чтобы изменить язык, используемый для всех кнопок и сообщений на вашем navigation module.

Изменить язык

Вы можете выбрать из большого количества языков в списке. При смене языка вам также будет предложено изменить голосовую тему.

## Задать единицы измерения

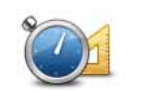

Нажмите эту кнопку, чтобы настроить единицы измерения в navigation module для таких функций, как планирование маршрута и сообщения о погоде.

Задать единицы измерения

Нажмите эту кнопку, чтобы настроить единицы измерения на навигаторе navigation module для таких функций, как планирование маршрута.

## Управление левой / правой рукой

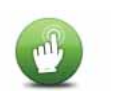

Нажмите эту кнопку, чтобы выбрать, какой рукой Вы будете управлять навигатором: левой или правой.

Управление левой / правой рукой

От этого зависит расположение полосы масштабирования при просмотре карты.

# Дополнительные настройки

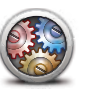

Дополнительные настройки Нажмите эту кнопку для задания следующих дополнительных настроек:

- Показывать номер дома перед названием улицы при выборе этой настройки в адресе отображаются номер дома, а за ним название улицы, например 10 Downing street.
- Показывать названия улиц при выборе этой настройки на карте экрана навигации отображаются названия улиц. Этот вариант выбирать не нужно, если navigation module настроен для произнесения вслух названий улиц при помощи компьютерных голосовых тем.
- Показывать название следующей улицы при выборе этой настройки вверху экрана навигации отображается название следующей улицы Вашего маршрута.
- Показывать на карте название улицы, по которой Вы проезжаете - при выборе этой настройки внизу экрана навигации отображается название улицы, по которой Вы проезжаете.
- Показывать местоположение для предварительного просмотра

   при выборе этой настройки во время планирования маршрута
   на экран выводится графическое изображение пункта назначе ния.
- Включить автоматическое масштабирование в двумерном представлении
- Включить автоматическое масштабирование в трехмерном представлении
- Показывать отображение полос при выборе этой настройки при приближении к развязке или съезду с автомагистрали на графическом изображении дороги указывается полоса, которую следует занять. Эта функция доступна не для всех дорог.
- Показывать советы
- Автоматически настраивать часы на часовой пояс

## Сброс всех настроек

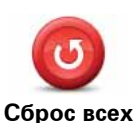

настроек

Нажмите эту кнопку, чтобы удалить все персональные настройки и восстановить стандартные значения, заданные при производстве TomTom navigation module.

Эта операция не является обновлением программного обеспечения и не повлияет на версию приложения, установленного в navigation module.

#### Важно: Эта функция удаляет все персональные настройки!

Если Вы хотите сохранить свои персональные данные и настройки, следует создать резервную копию всех данных навигатора navigation module перед сбросом всех настроек. После сброса данных можно восстановить все персональные данные и настройки,

включая такие элементы, как базовое месторасположение (Дом), Избранное, персональное меню, персональные категории и объекты POI.

# 12. Полезные адреса

### О полезных адресах

Полезные адреса, или РОІ, обозначают полезные места на карте.

Вот несколько примеров:

- Рестораны
- Гостиницы
- Музеи
- Парковки
- Заправочные станции

Совет: Для сообщения о неверной или недостающей информации о полезном адресе используйте сервис Map Share, чтоыб поделиться корректировками с сообществом Map Share.

#### Управление **POI**

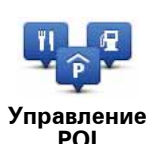

Нажмите эту кнопку для управления категориями и пунктами POI.

Совет: Для сообщения о неверной или недостающей информации о полезном адресе используйте сервис Map Share, чтоыб поделиться корректировками с сообществом Map Share.

navigation module можно настроить таким образом, чтобы он сообщал, когда Вы будете находиться рядом с выбранными POI. Таким образом, Вы, например, можете настроить навигатор так, чтобы он сообщал о приближении к заправочной станции.

Можно создать собственные категории POI и добавить в эти категории свои собственные POI.

Это означает, что Вы можете например, создать новую категорию POI под названием "Друзья". Затем можно адреса всех друзей занести в эту категорию в качестве POI.

Следующие кнопки используются для создания собственных РОІ и управления ими.

- Добавить POI нажмите эту кнопку для добавления пункта в одну из своих собственных категорий POI.
- Предупредить о близости POI нажмите эту кнопку для настройки navigation module таким образом, чтобы он предупреждал о приближении к выделенным POI.
- Удалить POI нажмите эту кнопку для удаления одной из собственных категорий POI.

- Изменить POI нажмите эту кнопку для изменения одного из собственных POI.
- Добавить категорию POI эта кнопка служит для создания новой категории POI.
- Удалить категорию POI нажмите эту кнопку для удаления одной из собственных категорий POI.

Создание объектов РОІ

Совет: При помощи MyTomTom можно как загружать наборы POI, так и делиться ими с другими пользователями.

- 1. Прикоснитесь к экрану, чтобы открыть главное меню.
- 2. Выберите Настройки.
- 3. Нажмите Управление РОІ.
- 4. Если категорий POI нет или та категория, которую Вы хотите использовать, не существует, нажмите **Добавить категорию POI** и создайте новую категорию.

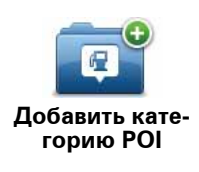

Каждый POI должен принадлежать какой-либо категории. Это означает, что перед созданием первого объекта POI необходимо создать хотя бы одну категорию POI.

Вы можете добавлять POI только в те категории, которые создали сами.

Подробнее о создании категорий POI см. раздел Управление POI.

## 5. Нажмите Добавить РОІ.

- 6. Выберите категорию POI, которую хотите использовать для нового POI.
- Нажмите кнопку для ввода адреса POI так же, как делаете это при планировании маршрута.

|              | Нажмите эту кнопку для создания РОІ из базового местополо-<br>жения.                                                                                                    |
|--------------|----------------------------------------------------------------------------------------------------|
| Дом          | Это полезно, когда требуется изменить базовое местоположе-<br>ние: сначала создается РОІ на основе текущего базового мес-<br>тоположения.                                                                                                    |
| $\checkmark$ | Нажмите эту кнопку, чтобы создать РОІ из элемента Избранно-<br>го.                                                                                                    |
| Избранное    | Создание РОІ из элемента Избранного может понадобиться,<br>поскольку число элементов Избранного ограничено. Если Вы<br>хотите создать новые элементы Избранного, Вам нужно будет<br>сначала удалить несколько старых. Чтобы не потерять элемент<br>Избранного, сохраните этот пункт как РОІ, пержде чем удалять<br>его. |

| AB-1                             | Нажмите эту кнопку, чтобы ввести адрес в качестве нового<br>POI.                                                                                  |
|----------------------------------|----------------------------------------------------------------------------------------------------|
| Адрес                            | При вводе адреса у вас есть четыре возможности:                                                                                                   |
|                                  | • Центр города                                                                                                    |
|                                  | • Улица и номер дома                                                                                                    |
|                                  | • Почтовый индекс                                                                                                    |
|                                  | • Перекресток                                                                                                    |
| Последние пун-<br>кты назначения | Нажмите эту кнопку, чтобы выбрать местоположение POI из мест, недавно использованных как пункт назначения.                                        |
| Google                           | Нажмите эту кнопку для локального поиска TomTom при помо-<br>щи Google различных магазинов и предприятий поблизости от<br>Вашего местоположения.  |
| Локальный<br>поиск               | Вы можете осуществлять поиск магазинов и предприятий<br>рядом с Вами, рядом с пунктом назначения, рядом с другим<br>пунктом или в городе.         |
|                                  | Например, если Вы ищете бассейн рядом с текущим местопо-<br>ложением, введите "бассейн" и выберите луший из результатов<br>поиска.                |
|                                  | Эта кнопка служит для добавления полезного адреса (POI).                                                                                          |
| Голезный адрес                   | Например, если вы создадите категорию РОІ для ваших люби-<br>мых ресторанов, используйте эту опцию, чтобы каждый раз не<br>вводить адрес вручную. |
|                                  | Нажмите эту кнопку, чтобы добавить текущее местоположение в качестве POI.                                                                         |
| Мое местополо-<br>жение          | Например, если Вы остановились в каком-либо интересном<br>месте, эту кнопку можно нажать, чтобы создать в этом месте<br>новый POI.                |
|                                  | Нажмите эту кнопку, чтобы создать РОІ на карте.                                                                                                   |
| <b>Точка на карте</b>            | Для выбора местоположения РОІ используйте курсор, затем нажмите <b>Готово</b> .                                                                   |
|                                  | Нажмите эту кнопку, чтобы создать РОІ посредством ввода<br>широты и долготы.                                                                      |
|                                  |                                                                                                    |
| Госледняя оста-<br>новка         | navigation module был включен в предыдущий раз.                                                                                                   |

РОІ будет создан и сохранен в выбранной категории.

Использование POI для планирования маршрута

При планировании маршрута в качестве пункта назначения можно использовать POI.

В следующем примере показано, как спланировать маршрут до автомобильной парковки в городе:

- 1. Нажмите Следовать к... в главном меню.
- 2. Нажмите Полезный адрес.
- 3. Нажмите РОІ в городе.

Совет: В меню также отображается POI, который Вы просматривали последним в Вашем navigation module.

- 4. Введите название города и выберите его, когда он появится в списке.
- 5. Нажмите на кнопку со стрелкой, чтобы раскрыть список всех категорий.

Совет: Если Вы уже знаете название POI, который хотите использовать, можно нажать Поиск POI и ввести название для поиска этого пункта.

6. Прокрутите список и нажмите Парковка.

Вверху списка отобразится парковка, ближайшая к пункту назначения.

В приведенной ниже таблице поясняются расстояния, указанные в списке рядом с каждым POI. Способ измерения расстояния зависит от того, как Вы вначале искали POI:

- РОІ рядом с Вами расстояние от Вашего текущего местоположения
- РОІ в городе расстояние от центра города
- РОІ рядом с базовым местоположением (Дом) расстояние от базового местоположения
- РОІ по маршруту расстояние от Вашего текущего местоположения
- РОІ рядом с пунктом назначения расстояние от пункта назначения
- 7. Нажмите на название автомобильной парковки, которой Вы хотите воспользоваться, и нажмите **Готово**, после того как маршрут будет рассчитан.

TomTom navigation module поведет Вас к автомобильной парковке.

**Совет**: Для поиска полезных мест можно также использовать локальный поиск. Подробнее о локальном поиске и других сервисах LIVE см. на веб-сайте tomtom.com/ services.

# Показать РОІ на карте

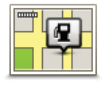

на карте

Показать РОІ 1. В меню "Наст

которые Вы хотите видеть на карте.

Нажмите эту кнопку, чтобы выбрать типы полезных адресов (POI),

- В меню "Настройки" нажмите Показать РОІ на карте.
- 2. Выберите, какие категории РОІ следует отображать на карте.

Нажмите **Поиск** и используйте клавиатуру для поиска названия категории.

- 3. Выберите вид представления объектов POI на карте: двумерное или трехмерное.
- 4. Нажмите Готово

Полезные адреса отображаются на карте в виде символов.

Настройка предупреждений о РОІ

Можно задать звук предупреждения или текст сообщения, отображаемого при приближении к POI выбранного типа, например заправочной станции.

В приведенном ниже примере показано, как настроить звук предупреждения, подаваемого в 250 метрах от заправочной станции.

- 1. Нажмите Управление РОІ в меню настроек.
- 2. Нажмите Предупредить о близости РОІ.
- 3. Прокрутите список и нажмите Заправочная станция.

**Совет**: Для удаления предупреждения нажмите на название категории и выберите **Да**. Рядом с названием категории POI, для которой задано предупреждение, отображается символ звука.

- 4. Задайте расстояние в 250 метров и нажмите ОК.
- 5. Выберите Звуковой эффект и нажмите Далее.
- 6. Выберите звук предупрежения для РОІ и нажмите Далее.
- 7. Если Вы хотите слышать предупреждение, когда POI находится непосредственно на запланированном маршруте, выберите **Предупреждать, только если POI находится на маршруте**. Затем нажмите "Готово".

Предупреждение для выбранной категории POI задано. Вы услышите предупреждающий сигнал при нахождении в 250 метрах от заправочной станции, находящейся на Вашем маршруте.

# 13. Помощь

## О получении помощи

Нажмите **Помощь** в главном меню, чтобы рассчитать маршрут к центрам оказания экстренной помощи и другим специальным службам.

Например, если Вы попали в аварию, в меню "Помощь" можно найти ближайшую больницу.

Совет: Если Вы не видите кнопки "Помощь" в главном меню, нажмите Настройки и затем Настройка безопасности. Снимите флажок Во время вождения отображать только существенные опции меню.

# Опции меню "Помощь"

Примечание: В некоторых странах не вся информация может быть доступна.

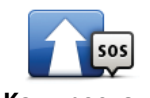

Эта кнопка служит для планирования автомобильного маршрута до пункта оказания помощи.

Как проехать

Нажмите эту кнопку, чтобы центрировать карту по вашему текущему местоположению.

Где я нахожусь?

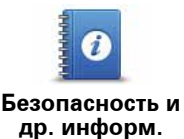

Нажмите эту кнопку, чтобы прочитать ряд руководств, в том числе и руководство по оказанию первой помощи.

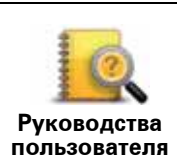

Нажмите эту кнопку, чтобы прочитать ряд руководств, относящихся к Вашему навигатору.

# 14. Избранное

# Об Избранном

Категория "Избранное" обеспечивает простой способ выбора пункта следования без необходимости ввода адреса. Это не обязательно любимые места, их можно рассматривать просто как группу полезных адресов.

Создание элемента Избранного

Для создания элемента Избранного выполните следующее:

- 1. Прикоснитесь к экрану, чтобы открыть главное меню.
- 2. Нажмите Настройки, чтобы открыть меню "Настройки".
- 3. Нажмите Управление Избранным.
- 4. Нажмите Добавить
- 5. Выберите тип элементов Избранного, нажав одну из описанных ниже кнопок:

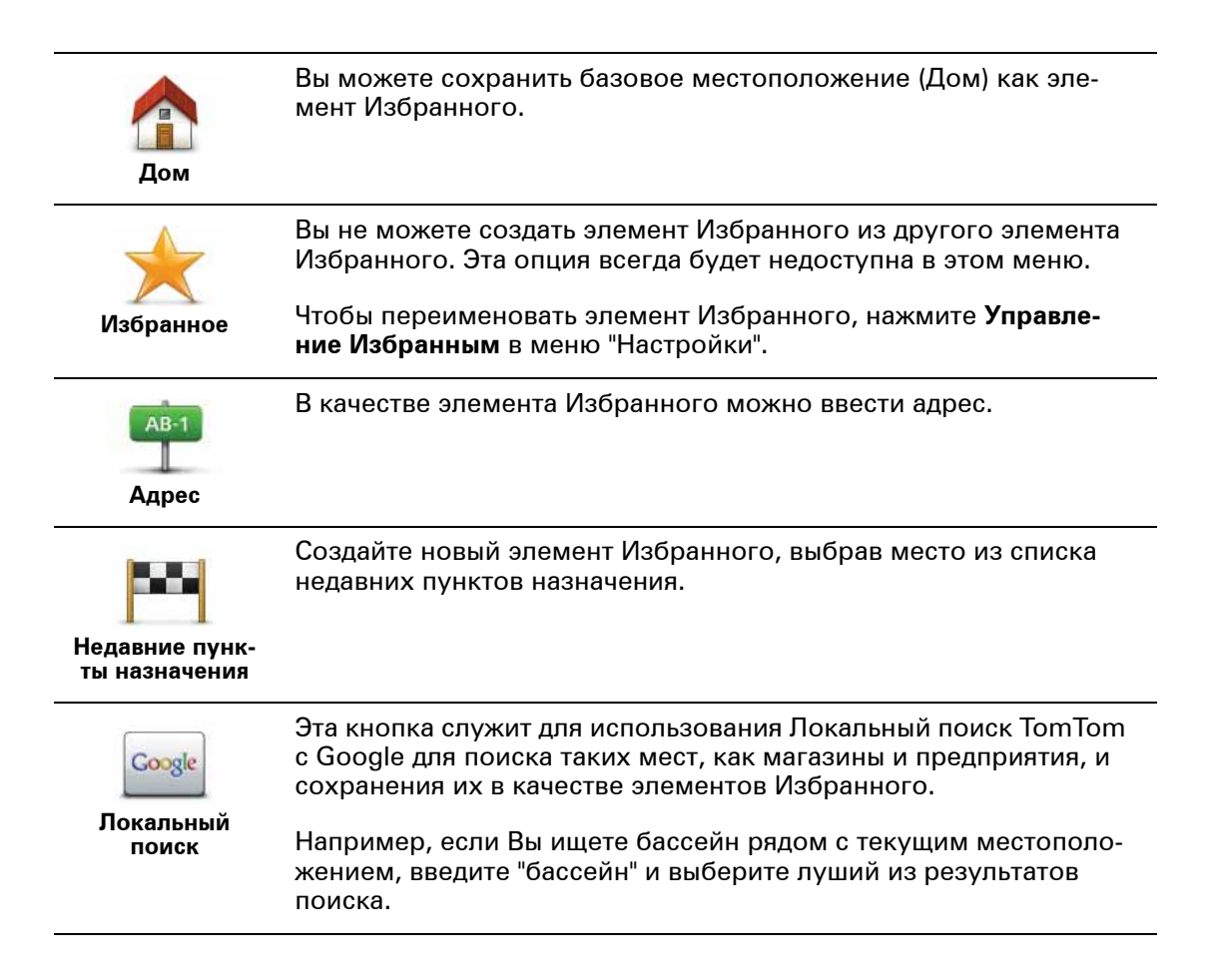

| <b>у</b><br>Полезный<br>адрес | Если вы часто посещаете какой-либо РОІ, например ресторан, вы<br>можете сохранить его как элемент Избранного.                                   |
|-------------------------------|----------------------------------------------------------------------------------------------------|
|                               | Эта кнопка служит для добавления к Избранному текущего мес-<br>тоположения.                                                                     |
| Мое местопо-<br>ложение       | Например, Вы остановились в каком-то интересном месте, и,<br>находясь там, Вы можете нажать на эту кнопку, чтобы создать<br>элемент Избранного. |
| Гочка на карте                | Эта кнопка служит для создания элемента Избранного на карте.                                                                                    |
|                               | С помощью курсора выберите местоположение элемента<br>Избранного, затем нажмите <b>Готово</b> .                                                 |
|                               | Нажмите эту кнопку, чтобы создать элемент Избранного путем<br>ввода широты и долготы.                                                           |
| Широта Долго-<br>та           |                                                                                                    |
| P                             | Нажмите эту кнопку, чтобы выбрать Вашу последнюю записан-<br>ную позицию в качестве пункта назначения.                                          |
| Последняя<br>остановка        |                                                                                                    |

6. Навигатор navigation module предложит название нового элемента Избранного. Для ввода нового названия не нужно удалять предлагаемое название - просто начните печатать.

Совет: Рекомендуется присваивать элементам Избранного такие названия, которые легко запомнить.

#### 7. Нажмите **ОК**.

Новый элемент Избранного появится в списке.

После добавления двух или более элементов Избранного на экране отобразится вопрос: совершаете ли Вы регулярные поездки в этот пункт. При выборе **ДА** можно ввести эти адреса в качестве избранных пунктов назначения. Каждый раз при включении навигатора можно сразу же выбрать одно из этих мест в качестве пункта назначения. Чтобы изменить эти пункты назначения или выбрать новый пункт назначения, в меню "Настройки" выберите **Параметры запуска**, затем нажмите **Спрашивать о пункте назначения**.

## Использование элемента Избранного

"Избранное" используется для навигации без необходимости вводить адрес. Для перехода к элементу Избранного сделайте следующее:

- 1. Прикоснитесь к экрану, чтобы открыть Главное меню.
- 2. Нажмите Следовать к...
- 3. Нажмите Избранное.
- 4. Выберите элемент Избранного из списка.

Вы увидите элемент Избранного на карте. Чтобы просмотреть список POI с парковкой рядом с избранным объектом, можно нажать кнопку **Парковка**. Кроме того, можно позвонить на номер избранного объекта или просмотреть дополнительную информацию о нем.

5. Нажмите Выбрать, чтобы выбрать следование к этому пункту, являющемуся элементом Избранного.

Совет: Для выбора другого элемента Избранного из списка используйте стрелки влево и вправо.

Baш navigation module рассчитает маршрут.

6. Когда маршрут рассчитан, нажмите Готово.

Baш navigation module немедленно начнет давать голосовые и визуальные инструкции, чтобы указать вам дорогу к пункту назначения.

Изменение названия элемента Избранного

Для изменения названия элемента Избранного выполните следующее:

- 1. Прикоснитесь к экрану, чтобы открыть Главное меню.
- 2. Нажмите Настройки, чтобы открыть меню "Настройки".
- 3. Нажмите Управление Избранным.
- 4. Выберите элемент Избранного, который Вы хотите переименовать.

Совет: Для выбора другого элемента Избранного из списка используйте стрелки влево и вправо.

- 5. Напечатайте новое название, затем нажмите ОК.
- 6. Нажмите Готово

Удаление элемента Избранного

Для удаления элемента Избранного выполните следующее:

- 1. Прикоснитесь к экрану, чтобы открыть Главное меню.
- 2. Нажмите Настройки, чтобы открыть меню "Настройки".
- 3. Нажмите Управление Избранным.
- 4. Выберите элемент Избранного, который Вы хотите удалить.

Совет: Для выбора другого элемента Избранного из списка используйте стрелки влево и вправо.

5. Нажмите Да, чтобы подтвердить удаление.

6. Нажмите Готово

# 15. Сервисы LIVE

# О сервисах LIVE

Для TomTom navigation module имеется ряд сервисов LIVE. Эти сервисы предоставляются по подписке и в настоящее время включают следующее:

- HD Traffic
- Камеры контроля скорости
- Погода
- Локальный поиск

## Доступность в регионах

**Примечание**: Не все сервисы LIVE доступны во всех странах. Возможно, Вы сможете пользоваться сервисами LIVE при путешествии за границей. Подробнее о сервисах и подписке на них см. сайт**tomtom.com/services**.

## Примечание по безопасности

Навигатор TomTom navigation module содержит модуль GSM/GPRS, который может создавать помехи для электрических устройств, таких как кардиостимуляторы, слуховые аппараты и авиационное оборудование.

Эти помехи могут вызывать угрозу здоровью или жизни для вас или других людей, поэтому в соответствующих ситуациях извлекайте навигатор TomTom navigation module из автомобильной док-станции.

Поскольку навигатор TomTom navigation module имеет модуль GSM/GPRS, не используйте его рядом с незащищенным электрическим оборудованием, а также в зонах, в которых запрещено использование мобильных телефонов, например в больницах и самолетах.

Подписка на сервисы LIVE

#### Проверка подписки на сервисы LIVE

Состояние подписки можно проверить в любое время, выполнив следующие действия с навигатором navigation module.

В главном меню выберите Сервисы и нажмите Мои сервисы.

Навигатор navigation module предупреждает Вас при приближении даты, когда следует продлить подписку на сервисы LIVE.

Подробнее о сервисах LIVE и условиях оплаты см. сайт tomtom.com/services.

#### Продление подписки на сервисы LIVE при помощи навигатора

1. В Главном меню выберите Сервисы и нажмите Мои сервисы.

Отображается текущее состояние подписки на сервисы LIVE.

2. Выберите сервис, подписку на который Вы хотите продлить.

Навигатор navigation module запрашивает подтверждение на продление подписки.

3. Нажмите **Да**.

Запрос на продление подписки передается в TomTom. Платеж следует выполнить в режиме онлайн не позднее даты, отображаемой на экране навигатора navigation module.

#### Продление подписки на сервисы LIVE через веб-сайт TomTom

- Перейдите на веб-сайт tomtom.com/getstarted, чтобы установить вспомогательное приложение MyTomTom, если оно еще не установлено, и начать работу со службой MyTomTom.
- 2. Подключите навигатор к компьютеру с помощью кабеля USB.

Важно: USB-коннектор следует подключать прямо в USB-порт компьютера, а не в USB-концентратор или USB-порт клавиатуры или монитора.

- 3. Откройте раздел "Сервисы LIVE".
- 4. Проверьте состояние подписки и щелкните на сервисе, подписку на который Вы хотите продлить.

Отобразится запрос на ввод деталей платежа.

5. Введите детали платежа и завершите транзакцию.

Подписка будет продлена.

О программе HD Traffic

HD Traffic - это уникальный сервис TomTom по предоставлению информации об обстановке на дорогах в реальном времени. Подробнее о сервисах TomTom см. на сайте **tomtom.com/services**.

В комбинации с IQ Routes HD Traffic помогает спланировать наилучший маршрут в пункт назначения с учетом актуальной информации о дорожной обстановке.

Baш TomTom navigation module регулярно получает информацию об изменяющихся условиях на дорогах. Если на Baшем текущем маршруте обнаружены транспортные заторы или другие дорожно-транспортные происшествия, navigation module предложит перепланировать маршрут с целью устранения задержки в пути.

О локальном поиске с Google

Используя локальный поиск, можно искать среди ресурсов Google магазины и предприятия, а затем планировать маршрут до выбранного объекта.

### Использование Локальный поиск

Для поиска места при помощи функции Локальный поиск и планирования в него маршрута выполните описанные ниже шаги. В данном примере Вы ищете супермаркет рядом с Вашим текущим местоположением.

1. Прикоснитесь к экрану, чтобы открыть Главное меню, затем выберите Следовать к.

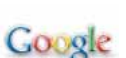

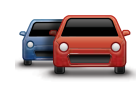

Совет: Можно также настроить кнопку быстрого меню для Локальный поиск, нажав Настройки и Создать свое меню. Выберите Маршрут до адреса Google.

- 2. Нажмите кнопку Локальный поиск.
- 3. Нажмите Поиск поблизости.
- 4. Введите 'супермаркет', затем нажмите ОК.

В списке отображаются пункты, удовлетворяющие критериям поиска, а также расстояния от текущего местоположения и рейтинг в Google.

5. Выберите один из пунктов списка.

Это место отображается на карте.

Для получения подробной информации об этом месте нажмите **Показать инфор**мацию.

### 6. Нажмите Выбрать.

Выберите действие: следовать в этот пункт, отобразить место на карте, проехать через этот пункт или добавить его как элемент Избранного.

#### О камерах контроля скорости

При подписке на сервис "Камеры контроля скорости" Вы получаете сообщения о следующих местах, где установлены камеры контроля скорости:

- Расположение камер контроля скорости.
- Участки дорог с повышенной аварийностью.
- Места установки мобильных камер контроля скорости.
- местах установки камер контроля средней скорости;
- местах установки камер на платных дорогах;
- местах установки камер контроля скорости на светофорах.

#### Другие сервисы

В Вашем навигаторе TomTom navigation module также доступны следующие сервисы:

#### Погода

Сервис "Погода" предоставляет прогноз погоды на 5 дней для любой точки на карте.

#### QuickGPSfix™

QuickGPSfix содержит информацию о положениях спутника GPS, что помогает навигатору TomTom navigation module быстрее находить свое местоположение.

#### Мои Сервисы

Для проверки подписки в главном меню выберите **Сервисы**и затем нажмите **Мои Сервисы**.

TomTom navigation module сообщит Вам, когда следует продлить подписку на сервисы LIVE. Можно использовать навигатор navigation module для информирования TomTom о том, что Вы хотите продлить текущую подписку.

Подробнее о сервисах LIVE и условиях оплаты см. сайт tomtom.com/services.

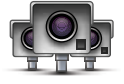

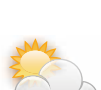

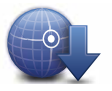

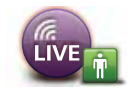

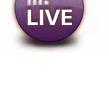

# 16. Информация о дорожной обстановке (Traffic)

# О программе HD Traffic

HD Traffic - это уникальный сервис TomTom по предоставлению информации об обстановке на дорогах в реальном времени. Подробнее о сервисах TomTom см. на сайте **tomtom.com/services**.

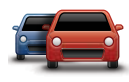

В комбинации с IQ Routes HD Traffic помогает спланировать наилучший маршрут в пункт назначения с учетом актуальной информации о дорожной обстановке.

Baш TomTom navigation module регулярно получает информацию об изменяющихся условиях на дорогах. Если на Baшем текущем маршруте обнаружены транспортные заторы или другие дорожно-транспортные происшествия, navigation module предложит перепланировать маршрут с целью устранения задержки в пути.

### Примечание по безопасности

Навигатор TomTom navigation module содержит модуль GSM/GPRS, который может создавать помехи для электрических устройств, таких как кардиостимуляторы, слуховые аппараты и авиационное оборудование.

Эти помехи могут вызывать угрозу здоровью или жизни для вас или других людей, поэтому в соответствующих ситуациях извлекайте навигатор TomTom navigation module из автомобильной док-станции.

Поскольку навигатор TomTom navigation module имеет модуль GSM/GPRS, не используйте его рядом с незащищенным электрическим оборудованием, а также в зонах, в которых запрещено использование мобильных телефонов, например в больницах и самолетах.

## Использование дорожной информации

Боковая панель сервиса Traffic отображается с правой стороны экрана навигации. Боковая панель информирует водителя о задержках, используя ярко светящиеся точки, чтобы показать место каждого дорожно-транспортного происшествия на Вашем маршруте.

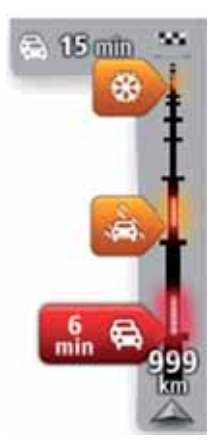

В верхней части боковой панели сервиса Traffic отображается пункт назначения и общее время задержки вследствие дорожных происшествий и перегруженности дорог на маршруте.

Центральная часть панели сервиса Traffic служит для отображения отдельных дорожно-транспортных происшествий в порядке их возникновения на маршруте следования.

На нижней части панели сервиса Traffic отображается текущее местоположение и расстояние до следующего происшествия на Вашем маршруте.

Чтобы боковая панель была более читаемой, некоторые происшествия могут не отображаться. Это происшествия малого значения, вызывающие короткие задержки. Цвет указателя (показано ниже) мгновенно дает представление о типе происшествия:

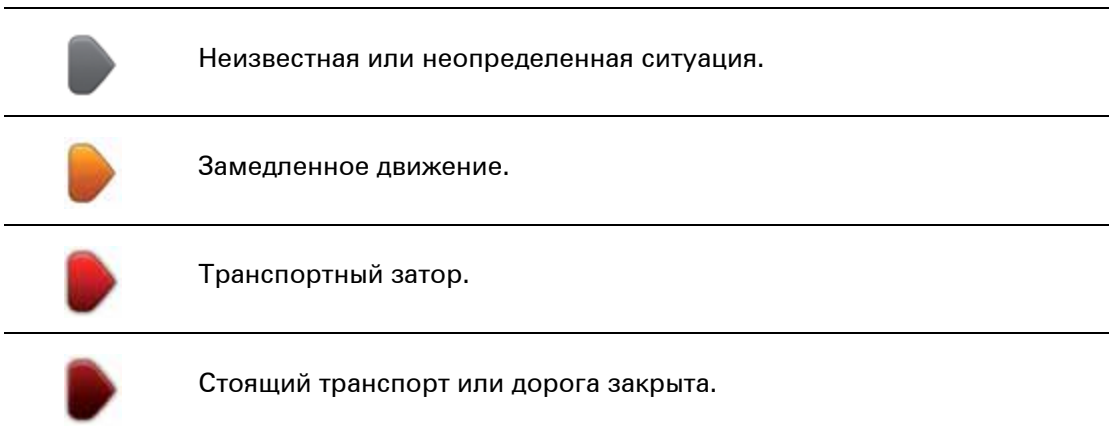

#### Выбор самого быстрого маршрута

navigation module регулярно ищет самый быстрый маршрут в пункт назначения. Если транспортная обстановка на маршруте изменяется и становится доступным более быстрый маршрут, navigation module предложит перепланировать путешествие, так чтобы .использовать самый быстрый маршрут.

navigation module можно настроить таким образом, чтобы он автоматически перепланировал путешествие каждый раз при нахождении более быстрого пути. Для применения этой настройки нажмите **Настройка сервиса Traffic** в меню Traffic.

Чтобы вручную найти самый быстрый маршрут к пункту назначения и перепланировать его, сделайте следующее:

1. Прикоснитесь к боковой панели сервиса Traffic.

**Совет**: При обнаружении того, что при прикосновении к боковой панели главного меню вместо меню Traffic открывается главное меню, попробуйте нажать на боковую панель так, чтобы палец остался на краю экрана.

#### 2. Нажмите Минимизировать задержки.

navigation module ищет самый быстрый маршрут до пункта назначения.

Новый маршрут может учитывать задержки вследствие транспортных заторов. Вы можете перепланировать маршрут, чтобы избежать всех задержек, но этот путь займет больше времени, чем кратчайший, уже отображаемый маршрут.

## 3. Нажмите Готово

#### Минимизация задержек

Вы можете использовать HD Traffic, чтобы минимизировать влияние задержек в пути на Ваш маршрут. Чтобы автоматически минимизировать задержки в пути, сделайте следующее:

- 1. В главном меню нажмите Сервисы.
- 2. Нажмите **Traffic**.
- 3. Выберите Настройка сервиса Traffic.
- Выберите: всегда ли автоматически выбирать самый быстрый маршрут, спрашивать или никогда не менять маршрут.

5. Нажмите Далее и затем Готово.

Чтобы вручную минимизировать задержки в пути, сделайте следующее:

- 1. Нажмите на панель Traffic на экране навигации.
- 2. Нажмите Минимизировать задержки в пути.

navigation module спланирует скорейший маршрут до места назначения. Может оказаться так, что новый маршрут также будет включать в себя задержки в пути или даже совпадать с прежним.

Вы можете перепланировать маршрут, чтобы избежать всех задержек, но этот путь вряд ли будет самым быстрым из возможных маршрутов.

3. Нажмите Готово

# Сделать поездку на работу проще

Кнопки **Дом-Работа** или **Работа-Дом** в меню Traffic позволяют рассчитать маршрут на работу и с работы одним нажатием кнопки.

При использовании любой из этих кнопок навигатор планирует маршрут между домом и работой и проверяет его на возможные задержки.

Когда Вы в первый раз используете кнопку **Дом-Работа**, необходимо задать адрес дома и работы.

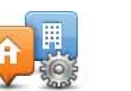

1. Чтобы открыть меню Traffic, прикоснитесь к боковой панели Traffic.

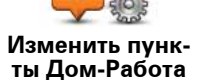

- 2. Нажмите Обстановка на пути дом-раб..
- 3. Задайте домашний и рабочий адреса.

Если они уже заданы и Вы хотите их изменить, нажмите **Изменить пункты Дом-Работа**.

Теперь можно пользоваться кнопками Дом-Работа иРабота-Дом.

Примечание: Местоположение "Дом", которое Вы задаете здесь, это не то же самое, что базовое местоположение (Дом), которое Вы можете задать в меню Настройки. Кроме того, местоположения, которые вы здесь используете, не обязательно должно быть вашими домом и работой. Если есть другой маршрут, по которому вы часто ездите, вы можете использовать установки Работа/Дом для него.

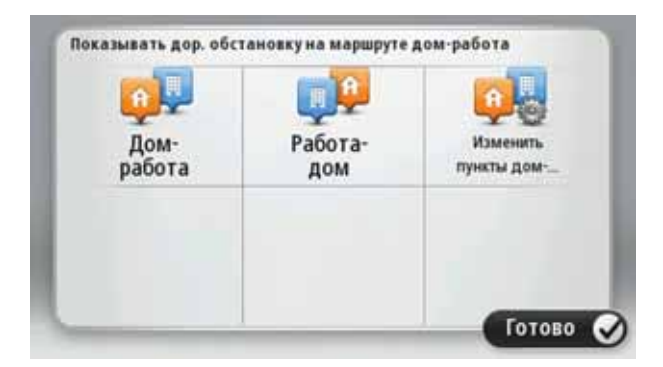

Например, чтобы проверить, нет ли задержек на маршруте домой, перед выходом из офиса, выполните следующее:

- 1. Чтобы открыть меню Traffic, прикоснитесь к боковой панели Traffic.
- 2. Нажмите Обстановка на пути дом-раб..
- 3. Нажмите Работа-дом.

Отобразится экран навигации и сообщение о дорожных происшествиях на этом маршруте. На боковой панели сервиса Traffic также отображаются возможные задержки.

Получение подробной информации о происшествии

Для проверки на предмет задержек на маршруте следования в меню Traffic выберите **Обстановка на маршруте**. Навигатор отображает сводку о задержках на маршруте.

Значение включает в себя все задержки, вызванные дорожными происшествиями и перегруженностью дорог; информация предоставляется сервисом IQ Routes.

Нажмите Минимизировать задержки, чтобы проверить, можно ли сократить задержки.

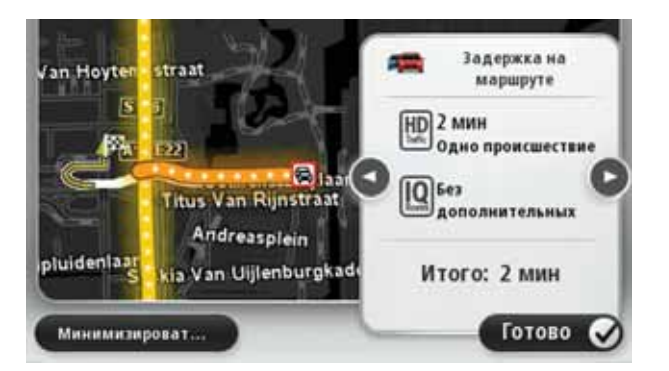

**Примечание**: Доступ к экрану **Обстановка на маршруте** также осуществляется нажатием на область Traffic на вкладке сводки по сервисам LIVE.

Нажимайте на кнопки со стрелками влево-вправо, чтобы переходить от одного происшествия к другому, просматривая их описания. Эта информация включает тип происшествия, например дорожные работы, и время задержки, вызванной этим происшествием.

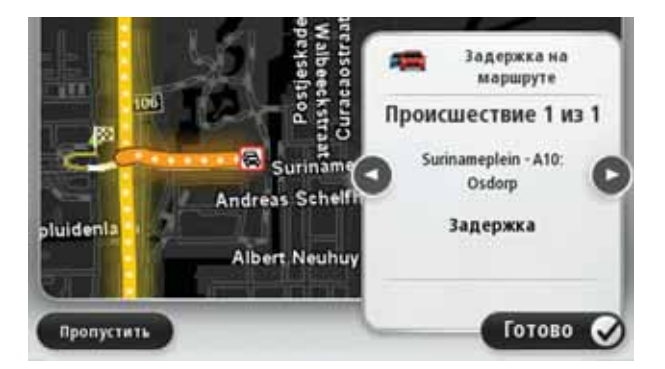

Доступ к описанию каждого отдельного происшествия можно также получить выбором пункта **Просмотреть карту** в главном меню и нажатием на символ происшествия.

При отображении на карте происшествие обозначается при помощи символа. В случае транспортного затора его направление - от символа до другого конца, выделенного участка.

Проверка дорожно-транспортных происшествий около Вашего местоположения

Вы можете получить общую информацию о происшествиях около вашего местоположения, используя карту. Чтобы найти ближайшие происшествия и их подробности, сделайте следующее:

1. Чтобы открыть меню Traffic, прикоснитесь к боковой панели Traffic.

## 2. Нажмите Просмотреть карту.

Отображается экран просмотра карты.

 Если Ваше местоположение не отображается на карте, нажмите на метку и расположите карту таким образом, чтобы Ваше местоположение находилось в ее центре.

На карте отображаются дорожные происшествия в данной области.

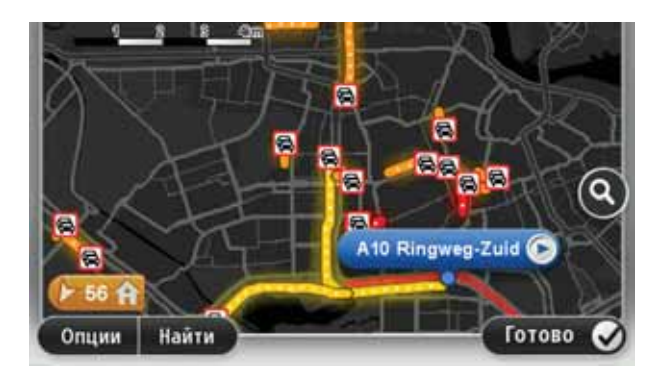

4. Нажмите на любое происшествие, чтобы получить более подробную информацию.

Отобразится экран с подробным описанием выбранного происшествия. Чтобы отобразить информацию о ближащих происшествиях, используйте стрелки влево или вправо внизу этого второго экрана.

Изменение HD Traffic настроек

Используйте кнопку Настройка сервиса Traffic для настройки работы HD Traffic с Вашим навигатором.

- 1. Чтобы открыть меню Traffic, прикоснитесь к боковой панели Traffic.
- 2. Выберите Настройка сервиса Traffic.

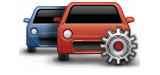

#### Настройка сервиса Traffic

- 3. Чтобы при каждом новом дорожном происшествии на маршруте Вашего следования раздавался гудок, выберите Сообщать об изменении дорожной обстановки на маршруте и затем нажмите Готово.
- 4. Если во время движения обнаруживается более быстрый маршрут, Traffic может перепланировать поездку с использованием более быстрого маршрута. Выберите один из приведенных ниже вариантов и нажмите **Готово**.
  - Всегда переключаться на этот маршрут
  - Спрашивать меня, хочу ли я изменить
  - Никогда не изменять мой маршрут

## Дорожные происшествия

Дорожные происшествия и предупреждения отображаются на карте, на экране навигации, а также на боковой панели Traffic.

Предусмотрены два вида знаков, обозначающих происшествия и предупреждения:

• Знаки в красном квадратике обозначают дорожные происшествия. Навигатор может спланировать другой маршрут, чтобы избежать этих мест.

• Знаки в красном треугольнике связаны с погодными условиями. Навигатор не планирует другой маршрут, чтобы избежать этих мест.

|                  | Авария                                 |
|------------------|----------------------------------------|
| ۶.               | Дорожные работы                        |
| IIX              | Одна или несколько полос перекрыты     |
|                  | Дорога перекрыта                       |
| !                | Дорожное происшествие                  |
|                  | Дорожный затор                         |
| Символы погодных | к условий:                             |
|                  |                                        |
|                  | Туман                                  |
|                  | Туман<br>Дождь                         |
|                  | Туман<br>Дождь<br>Ветер                |
|                  | Туман<br>Дождь<br>Ветер<br>Лед         |
|                  | Туман<br>Дождь<br>Ветер<br>Лед<br>Снег |

Символы дорожных происшествий:

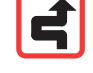

**Примечание**: Символ объезда происшествия отображается для любого дорожно-транспортного происшествия, которое Вам удается избежать при помощи сервиса Traffic.

# Меню Traffic

Чтобы открыть меню Traffic, прикоснитесь к боковой панели сервиса Traffic на экране навигации или нажмите **Traffic** в главном меню.

Доступны следующие кнопки:

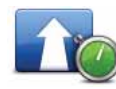

## Минимизировать задержки в пути

Нажмите эту кнопку, чтобы пересчитать ваш маршрут на основании последней информации о дорожной обстановке.

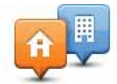

# Обстановка на пути дом-раб.

Нажмите эту кнопку для расчета и отображения самого быстрого маршрута от дома до работы или от работы до дома.

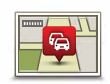

# Обстановка на маршруте

Нажмите эту кнопку, чтобы получить общий обзор всех происшествий на маршруте.

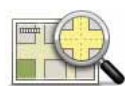

# Просмотреть карту

Нажмите эту кнопку, чтобы просмотреть карту и информацию о дорожной обстановке, отображаемую на карте.

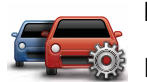

# Изменить настройки Traffic

Нажмите эту кнопку, чтобы изменить параметры работы сервиса Traffic на Вашем навигаторе.

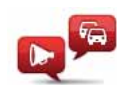

# Озвучивать обстановку

Нажмите эту кнопку, чтобы прослушать информацию обо всех дорожнотранспортных происшествиях на маршруте.

**Примечание**: В навигаторе TomTom должна быть установлена компьютерная голосовая тема и выбрана для чтения информации вслух.

# 17. Погода

# О погоде

Сервис TomTom Погода предоставляет подробные отчеты о погоде и прогнозы погоды на 5 дней для различных городов. Информация предоставляется местными метеостанциями и обновляется ежечасно.

| чт | 🔊 H C  | 18°C | 0   | Облачно                            |      |
|----|--------|------|-----|------------------------------------|------|
| пт | 😂 11°C | 18°C | (4) | Ocanica                            | 0 mm |
| СБ | € 10°C | 19°C | (e) | Вероятность                        | 754  |
| BC | € 10°C | 20°C |     | Вероятность солне<br>Показатель УФ | 35%  |
| пн | ○ 10°C | 20°C | 4   | Скорость ветра                     | T.M  |

#### Запрос прогноза погоды

Для запроса прогноза погоды в определенном месте, например городе, в который Вы собираетесь отправиться, выполните следующее:

- 1. В Главном меню нажмите Сервисы.
- 2. Нажмите Погода.
- 3. Нажмите Погода рядом с Вами или Погода в пункте назначения, чтобы перейти непосредственно к сводке погоды.
- 4. Нажмите Погода в другом пункте, чтобы выбрать пункт, например, задав адрес, базовое местоположение (Дом), элемент Избранного или POI.

Отобразится прогноз погоды для этого пункта. Нажмите на любой день недели, чтобы получить подробный прогноз.

# Типы мест

Прогноз погоды можно запросить для различных типов мест. Предусмотрены следующие типы мест.

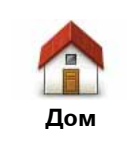

Эта кнопка служит для выбора базового местоположения.

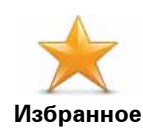

Эта кнопка служит для выбора элемента Избранного.

| АВ-1<br>Адрес                   | Эта кнопка служит для ввода адреса.                                               |
|---------------------------------|-----------------------------------------------------------------------------------|
| Недавние пунк-<br>ты назначения | Эта кнопка служит для выбора места из списка недавно посе-<br>щенных пунктов.     |
| Google<br>Локальный<br>поиск    | Нажмите эту кнопку, чтобы выбрать пункт при помощи Локаль-<br>ный поиск.          |
| <b>Г</b> олезный<br>адрес       | Эта кнопка служит для добавления нового объекта РОІ.                              |
| Мое местопо-<br>ложение         | Эта кнопка служит для выбора текущего местоположения.                             |
| Точка на карте                  | Эта кнопка служит для выбора точки на картк.                                      |
| широта Долго-<br>та             | Эта кнопка служит для выбора значений широты и долготы.                           |
| Госледняя<br>остановка          | Эта кнопка служит для выбора Вашего последнего местоположения во время остановки. |

# 18. Камеры контроля скорости

## О камерах контроля скорости

При подписке на сервис "Камеры контроля скорости" Вы получаете сообщения о следующих местах, где установлены камеры контроля скорости:

- Расположение камер контроля скорости.
- Участки дорог с повышенной аварийностью.
- Места установки мобильных камер контроля скорости.
- местах установки камер контроля средней скорости;
- местах установки камер на платных дорогах;
- местах установки камер контроля скорости на светофорах.

Предупреждения о камерах контроля скорости

По умолчанию предупреждения подаются за 15 секунд до приближения к месту установки камеры наблюдения.

Предупреждения подаются тремя способами:

- Навигатор TomTom navigation module подает звуковое предупреждение.
- На экране навигации отображаются тип камеры контроля скорости и расстояние до нее. Если для камера контролирует ограничение скорости, значение предельно допустимой скорости также отображается на экране навигации.
- На карте отображается место установки камеры контроля скорости.

**Примечание:** Для камер контроля средней скорости отображаются значки и подаются звуковые сигналы в начале, в середине и в конце зоны контроля скорости. **Совет:** Чтобы изменить количество секунд в периоде, в течение которого звучит предупреждение, нажмите **Настройка предупреждений** в меню "Камеры контроля скорости".

## Изменение способа предупреждения

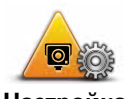

Настройка предупреждений

Для изменения способа предупреждения навигатором TomTom navigation module о камерах контроля скорости нажмите кнопку Настройка предупреждений.

Затем можно задать, на каком расстоянии от камеры контроля скорости должно подаваться предупреждение и какого типа звук должен воспроизводиться.

Например, для изменения звука, подаваемого при приближении к стационарной камере контроля скорости, выполните следующее:

- 1. В главном меню нажмите Сервисы.
- 2. Нажмите Камеры контроля скорости.
- 3. Нажмите Настройка предупреждений

Отображается список типов камер контроля скорости. Рядом с типами камер наблюдения, о которых нужно предупреждать, отображается динамик.

- 4. Нажмите Стационарные камеры.
- 5. Чтобы избежать удаления предупреждений о стационарных камерах контроля скорости, нажмите **HET**.
- 6. Введите время в секундах от момента подачи предупреждения до момента приближения к камере наблюдения. Затем нажмите **ОК**.
- 7. Выберите звук, который следует использовать для предупреждения.

Совет: Для отключения звуков предупреждения для какого-либо типа камеры нажмите Отключить звук на описанном выше шаге 7. При отключении звука предупреждения его текст по-прежнему отображается на экране навигации.

8. Нажмите ДА для сохранения изменений.

Символы камер контроля скорости

Камеры контроля скорости отображаются на экране навигации при помощи символов.

При приближении к участку, где расположена камера, на экране отобразится символ и навигатор подаст предупреждающий звуковой сигнал.

Можно изменить звук предупреждения и время в секундах, за сколько оно прозвучит до достижения участка.

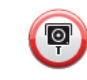

Стационарная камера контроля скорости

|           | Мобильная камера контроля скорости                                                                                    |
|-----------|----------------------------------------------------------------------------------------------------|
| P         | Камера наблюдения за движением по светофору                                                                           |
| <b>P</b>  | Камера платной дороги                                                                                                 |
| P         | Камера наблюдения на дороге с ограничениями - расположенная на<br>небольшой дороге, которая разгружает большую трассу |
| <b>P</b>  | Другая камера                                                                                                    |
|           | Последнее местоположение мобильной камеры                                                                             |
| <b>PO</b> | Камера контроля средней скорости                                                                                      |
|           | Участок дороги с повышенной аварийностью                                                                              |
| •         | Двунаправленная камера контроля скорости                                                                              |
|           | Пересечение с железнодорожными путями, не оборудованное шлагбау-<br>мом                                               |

# Кнопка Сообщить

Чтобы показать кнопку Сообщить на экране навигации, сделайте следующее:

- 1. В главном меню нажмите Сервисы.
- 2. Нажмите Камеры контроля скорости.
- 3. Нажмите Включить 'Сообщить'.
- 4. Нажмите Готово

Кнопка "Сообщить" отображается с левой стороны экрана навигации, а если Вы уже используете быстрое меню, она добавляется к кнопкам быстрого меню.

Совет: Чтобы скрыть кнопку 'Сообщить', нажмите Отключить 'Сообщить' в меню 'Камеры контроля скорости'.

Сообщение о новой камере контроля скорости во время движения

1. Для запоминания места установки камеры нажмите кнопку сообщения, отображаемую на экране навигации, или в быстром меню.

При нажатии кнопки "Сообщить" в течение 20 секунд с момента получения предупреждения о камере контроля скорости Вы получаете возможность добавить или удалить информацию о камере. Нажмите **Добавить камеру**.

- 2. Нажмите Постоянная камера или Мобильная камера в зависимости от типа камеры наблюдения.
- 3. Выберите местоположение камеры на карте и подтвердите его правильность.
- 4. Выберите тип стационарной камеры, о которой Вы хотите сообщить, например камера наблюдения за движением по светофору.

*Примечание:* Если тип камеры, о которой Вы хотите сообщить, контролирует ограничение скорости, можно также ввести значение предельно допустимой скорости.

Появится сообщение, подтверждающее, что данные о камере будут переданы группе по работе с камерами контроля скорости компании TomTom.

Сообщение о новой камере контроля скорости из дома

Вам не нужно находиться в месте установки новой камеры контроля скорости, чтобы передать сообщение о ней. Для передачи из дома информации о новой камере контроля скорости выполните следующее:

- 1. В главном меню навигатора нажмите кнопку Сервисы.
- 2. Нажмите Камеры контроля скорости.
- 3. Нажмите Сообщать о камерах наблюдения.
- 4. Нажмите **Постоянная камера** или **Мобильная камера** в зависимости от типа камеры наблюдения.
- 5. При помощи курсора отметьте на карте точное место установки камеры, затем нажмите **Готово**.
- 6. Нажмите Да для подтверждения места установки камеры.
- 7. Выберите тип камеры, о которой требуется сообщить, и при необходимости выберите значение предельной скорости на этом участке.

Появится сообщение, подтверждающее, что данные о камере будут переданы группе по работе с камерами контроля скорости.

Сообщение о неверных предупреждениях о камерах наблюдения

Вы можете получить предупреждение о камере, которая больше не находится в данном месте. Для сообщения о неверном предупреждении о камере наблюдения выполните следующее:

1. Находясь в месте, где, согласно предупреждению, должна быть камера, но на самом деле ее нет, нажмите **Сообщить** на экране навигации.

**Примечание**: Это необходимо сделать в течение 20 секунд с момента получения предупреждения.

2. Нажмите Удалить.

В следующий раз при подключении навигатора к веб-сайту TomTom будет передана информация о том, что предупреждение о камере наблюдения неверно.

# Типы стационарных камер контроля скорости, о которых можно сообщать

При сообщении о стационарной камере контроля скорости можно выбрать ее тип.

Ниже приведены различные типы стационарных камер контроля скорости:

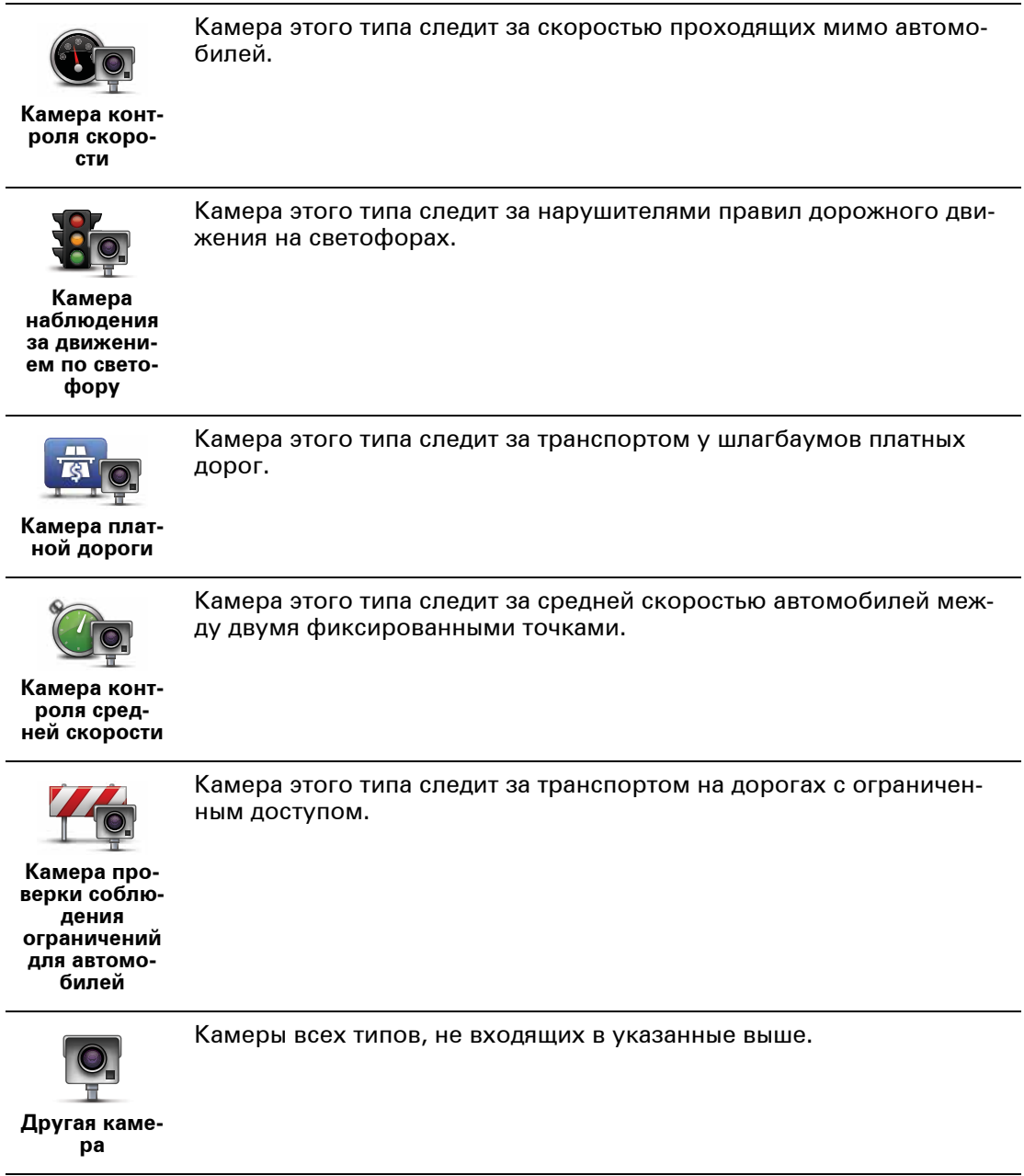

## Предупреждения о камерах контроля средней скорости

Существует несколько типов визуальных и звуковых предупреждений о камерах контроля средней скорости.

Независимо от Вашей скорости движения Вы всегда получаете предупреждения о начале и окончании зоны измерения. Промежуточные предупреждения (при наличии) подаются через каждые 200 метров.

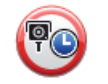

## Предупреждение о начале зоны

При приближении к началу зоны контроля средней скорости в левом верхнем углу экрана навигации Вы увидите визуальное предупреждение, а под ним - расстояние до камеры. Вы услышите звуковое предупреждение.

Вы также увидите небольшой значок на дороге, указывающий на место установки камеры контроля средней скорости в начале зоны.

### Промежуточное предупреждение - тип 1

Оказавшись в зоне контроля скорости, если Вы не превышаете предельно допустимую скорость и уже получили предупреждение о начале зоны, Вы видите на экране навигации визуальное предупреждение. Это напоминает Вам о том, что Вы все еще находитесь в зоне контроля скорости.

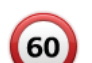

## Промежуточное предупреждение - тип 2

Оказавшись в зоне контроля скорости, если Вы превышаете предельно допустимую скорость и уже получили предупреждение о начале зоны, Вы видите на экране навигации визуальное предупреждение и значение предельно допустимой скорости. Вы также слышите негромкое звуковое предупреждение. Эти предупреждения говорят о том, что нужно снизить скорость...

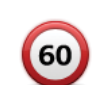

#### Промежуточное предупреждение - тип 3

Оказавшись в зоне контроля скорости, если Вы превышаете предельно допустимую скорость и не получали предупреждения о начале зоны, Вы видите на экране навигации визуальное предупреждение и значение предельно допустимой скорости. Вы также слышите громкое звуковое предупреждение.

Эти предупреждения подаются только в ПЕРВОЙ промежуточной точке и призваны напомнить Вам о необходимости снижения скорости.

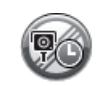

#### Предупреждение об окончании зоны

При приближении к окончанию зоны контроля средней скорости на экране навигации Вы увидите визуальное предупреждение, а под ним - расстояние до камеры. Вы услышите звуковое предупреждение.

Вы также увидите небольшой значок на дороге, указывающий на место установки камеры контроля средней скорости в конце зоны.

# Меню "Камеры контроля скорости"

Чтобы открыть меню "Камеры контроля скорости", в Главном меню выберите **Серви**сы и нажмите **Камеры контроля скорости**.

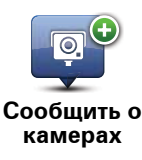

Нажмите эту кнопку для передачи информации о месте установки новой камеры контроля скорости.

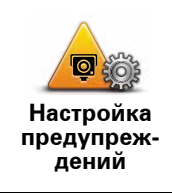

**Отключить** 

предупреждения

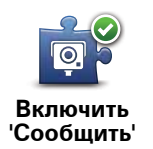

Нажмите эту кнопку для отключения предупреждений.

сопровождающих их звуков.

Эта кнопка служит для включения кнопки Сообщить. Кнопка Сообщить отображается на экране навигации или в быстром меню.

Нажмите эту кнопку для настройки получения предупреждений и

Если на экране навигации отображается кнопка "Сообщить", она заменяется на кнопку **Отключить сообщение**.

# 19. MyTomTom

# O MyTomTom

Служба MyTomTom помогает управлять контентом и функциями навигатора TomTom navigation module, а также обеспечивает доступ к сообществу TomTom. Вход в учетную запись MyTomTom осуществляется на веб-сайте TomTom. Рекомендуется периодически подключать навигатор navigation module к службе MyTomTom, чтобы всегда иметь в распоряжении актуальные сведения.

Совет: При подключении к MyTomTom рекомендуется использовать широкополосное интернет-подключение.

Настройка МуТотТот

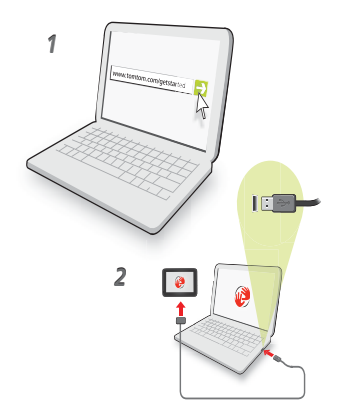

Для настройки MyTomTom выполните следующее:

- 1. Подсоедините ваш компьютер к сети Интернет.
- 2. Запустите браузер и перейдите по ссылке tomtom.com/getstarted.
- 3. Выберите Загрузить сейчас.

Браузер загрузит вспомогательное приложение MyTomTom, которое следует установить на компьютере, чтобы подключить навигатор к MyTomTom. Если во время загрузки будут отображаться вопросы, следуйте инструкциям на экране.

4. Подключите навигатор к компьютеру с помощью кабеля USB.

Навигатор будет распознан, и при наличии обновлений будет предложено загрузить их.

Важно: USB-коннектор следует подключать прямо в USB-порт компьютера, а не в USB-концентратор или USB-порт клавиатуры или монитора.

После установки на компьютере вспомогательного приложения MyTomTom можно переходить к службе MyTomTom из системной области панели задач на компьютере.
Совет. При подключении навигатора к компьютеру приложение MyTomTom сообщает о наличии обновлений для навигатора.

Учетная запись MyTomTom

Для загрузки контента и подключения к сервисам TomTom необходима учетная запись MyTomTom. Учетную запись можно создать в начале использования MyTomTom.

*Примечание:* Если у Вас имеется несколько навигаторов TomTom, Вам понадобятся отдельные учетные записи для каждого из них.

# 20. Служба поддержки

### Помощь в использовании навигатора

Более подробная онлайн-справка расположена по адресу tomtom.com/support.

Статус и информация

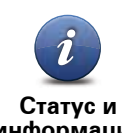

Нажмите эту кнопку, чтобы открыть меню "Статус и информация".

информация

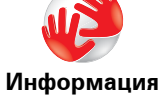

Нажмите эту кнопку, чтобы просмотреть техническую информацию о навигаторе, такую как серийный номер и версия приложения TomTom.

о версии

LIVE

Нажмите эту кнопку, чтобы проверить состояние подписки на сервисы TomTom.

Мои Сервисы

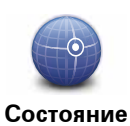

GPS

Нажмите эту кнопку, чтобы увидеть текущее состояние приема GPS-сигнала.

# 21. Дополнение

Важные уведомления и предупреждения по вопросам безопасности

#### Система глобального позиционирования (GPS)

Система глобального позиционирования (GPS) - это спутниковая система, позволяющая получать информацию о местоположении и времени для всего мира. Система глобального позиционирования контролируется и управляется правительством США, которое несет ответственность за ее доступность и точность. Изменения в наличии и точности GPS-сигнала или условиях среды могут повлиять на работу навигатора TomTom. ТоmTom не принимает на себя ответственность за наличие и точность GPS-сигнала.

## Соблюдайте осторожность

Использование навигатора TomTom не означает, что можно ослабить внимание на дороге.

#### Самолеты и больницы

Использование устройств с антенной запрещено в большинстве самолетов, в больницах и во многих других местах. В этих местах не следует использовать навигаторы TomTom.

### Уход за навигатором TomTom

Не оставляйте навигатор TomTom или TomTom-аксессуары на виду, когда выходите из машины. Они могут привлечь внимание воров.

Мы рекомендуем использовать параметры безопасности навигатора TomTom, когда это возможно. Параметры безопасности можно найти в меню Параметры.

Бережно ухаживайте за навигатором TomTom и правильно его очищайте.

- Если навигатор намокнет, высушите его мягкой тряпкой.
- Ни при каких обстоятельствах не открывайте корпус навигатора. Это опасно и сделает гарантию недействительной.
- Не подвергайте навигатор воздействию высоких или низких температур, которое может повлечь за собой неустранимый ущерб. Например, не оставляйте его в машине в летнюю жару или в зимние холода.

# Аккумулятор

В данном изделии используется литиево-ионный аккумулятор. Не используйте его во влажных и/или коррозийных средах. Не размещайте, не храните и не оставляйте изделие рядом с источником тепла, в местах с высокой температурой, под прямыми солнечными лучами, в микроволновой печи или в контейнере под давлением и не подвергайте его воздействию температур выше 60 С. Несоблюдение этих правил может привести к утечке кислоты из литиево-ионного аккумулятора, его нагреванию, взрыву или воспламенению и, как следствие, к травме или повреждениям. Не протыкайте, не открывайте и не разбирайте аккумулятор. Если аккумулятор протек и аккумуляторная жидкость попала на открытые части тела, немедленно промойте эти места водой и обратитесь за медицинской помощью. В целях безопасности и для продления срока службы аккумулятора не заряжайте аккумулятор при температуре ниже 0 С или выше 45 С.

Температура: Стандартная работа: от -0 С до +45 С; кратковременное хранение: от -20 С до + 60 С; долговременное хранение: от -20 С до +25 С.

# Осторожно: при использовании аккумулятора другого типа существует риск взрыва.

Не пытайтесь вынуть аккумулятор, если возможность его замены не предусмотрена инструкцией. В случае проблемы с аккумулятором обратитесь в службу поддержки TomTom.

ЛИТИЕВО-ИОННЫЙ АККУМУЛЯТОР, ВХОДЯЩИЙ В ИЗДЕЛИЕ, НЕОБХОДИМО УТИЛИЗИРОВАТЬ НАДЛЕЖАЩИМ ОБРАЗОМ В СООТВЕТСТВИИ С МЕСТНЫМ ЗАКОНОДАТЕЛЬСТВОМ И ВСЕГДА СЛЕДУЕТ ОТДЕЛЯТЬ ОТ БЫТОВОГО МУСОРА. ТАКИМ ОБРАЗОМ ВЫ ПОМОЖЕТЕ СОХРАНИТЬ ОКРУЖАЮЩИЙ МИР. ДЛЯ ЗАРЯДКИ АККУМУЛЯТОРА НАВИГАТОРА ТОМТОМ ИСПОЛЬЗУЙТЕ ТОЛЬ-КО ОДОБРЕННУЮ АВТОМОБИЛЬНУЮ ДОК-СТАНЦИЮ ИЛИ ПОДКЛЮЧАЙТЕ НАВИ-ГАТОР К КОМПЬЮТЕРУ С ПОМОЩЬЮ ПРИЛАГАЕМОГО КАБЕЛЯ USB.

Указанный срок использования аккумултора является максимальным. Максимальный срок использования акумулятора может быть достигнут только при определенных атмосферных условиях. Оценочный срок использования аккумулятора рассчитан для среднего профиля использования.

Советы по продлению срока использования аккумулятора приведены в списке часто задаваемых вопросов. Ниже указана ссылка для Вашей страны:

AU:www.tomtom.com/8703, CZ:www.tomtom.com/7509, DE:www.tomtom.com/ 7508, DK:www.tomtom.com/9298, ES:www.tomtom.com/7507, FI:www.tomtom.com/9299, FR:www.tomtom.com/7506, HU:www.tomtom.com/10251, IT:www.tomtom.com/7505, NL:www.tomtom.com/7504, PL:www.tomtom.com/7503, PT:www.tomtom.com/8029, RU:www.tomtom.com/10250, SE:www.tomtom.com/ 8704, UK:www.tomtom.com/7502, US:www.tomtom.com/7510

# Маркировка СЕ

Данное оборудование соответствует требованиям маркировки СЕ при использовании в коммерческой сфере, в сфере жилья, транспорта или легкой промышленности согласно всем соответствующим требованиям законодательства в ЕС.

# €0682

Директива R&TTE

Настоящим компания TomTom заявляет, что персональные навигаторы и аксессуары TomTom соответствуют существенным требованиям и другим соответствующим положениям Директивы EC 1999/5/EC. Заявление о соответствии находится здесь: www.tomtom.com/legal.

Директива WEEE

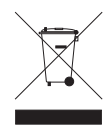

Символ на изделии или на его упаковке обозначает, что с данным изделием нельзя обращаться как с бытовым мусором. В соответствии с Директивой ЕС 2002/96/ЕС об отходах электрического и электронного оборудования, настоящее изделие нельзя утилизировать как несортированный муниципальный мусор. Для утилизации изделия его необходимо вернуть в пункт продажи

или в местный муниципальный пункт переработки.

### Поддерживаемые сети

Навигатор TomTom navigation module предназначен для подключения к следующим сетям:

### GSM/GPRS 900/1800

#### Предельные значения излучения

Этот навигатор соответствует требованиям к предельно допустимому уровню излучения в неконтролируемой среде. Во избежание превышения предельно допустимого излучения радиочастот людям не следует приближаться к антенне ближе чем на 20 см во время ее обычной работы.

# Этот документ

Подготовке этого руководства было уделено особое внимание. В связи с постоянным усовершенствованием изделия, часть информации может не являться актуальной. Информация в настоящем документе может изменяться без предупреждения.

TomTom не несет ответственности за технические или текстовые ошибки в настоящем руководстве, а также за прямые и косвенные убытки, связанные с использованием этого руководства. Информация в этом документе защищена законами об авторском праве. Ни одну часть данного документа не разрешено копировать или воспроизводить в какой-либо форме без предварительного получения письменного согласия от TomTom N.V.

Названия моделей

1MJ00

# 22. Copyright notices

© 2010 TomTom N.V., The Netherlands. TomTom®, and the "two hands" logo, among others, are Trademarks owned by TomTom N.V. or one of its subsidiaries. Please see **www.tomtom.com/legal** for warranties and end user licence agreements applying to this product.

© 2010 TomTom N.V., Niederlande. TomTom®, das 'Zwei Hände'-Logo usw. sind registrierte Marken von TomTom N.V. oder eines zugehörigen Tochterunternehmens. Die für dieses Produkt geltenden Garantien und Endnutzerlizenzvereinbarungen finden Sie unter www.tomtom.com/legal.

© 2010 TomTom N.V., Pays-Bas. TomTom® et le logo composé de « deux mains », entre autres, font partie des marques commerciales appartenant à TomTom N.V. ou l'une de ses filiales. L'utilisation de ce produit est régie par notre garantie limitée et le contrat de licence utilisateur final, que vous pouvez consulter à l'adresse suivante : **www.tom-tom.com/legal** 

© 2010 TomTom N.V., Nederland. TomTom® en het logo met twee handen zijn onder andere handelsmerken die eigendom zijn van TomTom N.V. of een van haar dochterondernemingen. Ga naar **www.tomtom.com/legal** voor garanties en licentieovereenkomsten voor eindgebruikers die van toepassing zijn op dit product.

© 2010 TomTom N.V., The Netherlands TomTom® e il logo delle "due mani", fra gli altri, sono marchi registrati di proprietà di TomTom N.V. o di una delle sue filiali. Consultare **www.tomtom.com/legal** per le garanzie e i contratti di licenza per l'utente finale applicabili a questo prodotto.

© 2010 TomTom NV, Países Bajos. TomTom<sup>™</sup> y el logotipo "dos manos" son marcas comerciales, aplicaciones o marcas registradas de TomTom NV. Nuestra garantía limitada y nuestro acuerdo de licencia de usuario final para el software integrado son de aplicación para este producto; puede consultar ambos en **www.tomtom.com/legal**.

© 2010 TomTom N.V., Països Baixos. TomTom®, i el logotip amb les "dues mans", entre altres, formen part de les marques comercials de TomTom N.V. o d'una de les seves filials. Visiteu **www.tomtom.com/legal** per a obtenir informació sobre les garanties i els acords de llicència d'usuari final d'aquest producte.

© 2010 TomTom N.V., Holanda. TomTom® e o logótipo das "duas mãos", entre outras, são marcas comerciais detidas pela TomTom N.V. ou por uma das suas subsidiárias. Vá

© 2010 TomTom NV, Holland. TomTom<sup>™</sup> og logoet med "de to hænder" er blandt de varemærker, produkter og registrerede varemærker, der tilhører TomTom International B.V. Vores begrænsede garanti og slutbrugerlicensaftale for indlejret software gælder for dette produkt; begge dokumenter findes på **www.tomtom.com/legal**.

© 2010 TomTom N.V., Alankomaat. Muun muassa TomTom® ja kaksi kättä -logo ovat TomTom N.V:n tai sen tytäryhtiöiden omistamia tavaramerkkejä. Katso osoitteesta **www.tomtom.com/legal** tätä tuotetta koskevat takuut ja käyttöehtosopimukset.

© 2010 TomTom N.V., Nederland. TomTom®, og de "to hender"-logoen, blant andre, er varemerker eid av TomTom N.V. eller en av deres underleverandører. Vennligst se **www.tomtom.com/legal** for gjeldende garantier og lisensavtaler for sluttbrukere for dette produktet.

© 2010 TomTom NV, Nederländerna. TomTom™ och logotypen "två händer" tillhör de varumärken, programvaror eller registrerade varumärken som ägs av TomTom International B.V. Vår begränsade garanti och vårt slutanvändarlicensavtal för inbyggd programvara kan gälla för denna produkt. Du kan läsa dem båda på www.tomtom.com/legal.

© 2010 TomTom N.V., Nizozemsko. TomTom® a logo "dvou rukou" jsou, mimo jiné, ochranné známky společnosti TomTom N.V. nebo jejích poboček. Navštivte prosím adresu **www.tomtom.com/legal**, kde naleznete informace o zárukách a licenčních smlouvách s koncovým uživatelem vztahujících se k tomuto výrobku.

© 2010 TomTom N.V., Hollandia. A TomTom®, és a "két kéz" embléma, többek között, a TomTom N.V. vagy leányvállalatai védjegye. A termékre vonatkozó garanciáról és a végfelhasználói licencszerződésekről részleteket a **www.tomtom.com/legal** oldalon olvashat.

© 2010 TomTom N.V., Holandia. TomTom<sup>™</sup> i logo z dwiema dłońmi, oraz inne, są zarejestrowanymi znakami towarowymi firmy TomTom N.V. lub jednej z jej spółek zależnych. Informacje o gwarancjach i umowach licencyjnych dla końcowego użytkownika tego produktu znajdują się na stronie **www.tomtom.com/legal**.

© 2010 TomTom N.V., Holandsko. TomTom® a logo "dve ruky" sú okrem ďalších ochranné známky, ktoré vlastní spoločnost' TomTom N.V. alebo jedna z jej dcérskych spoločností. Pozrite si stránku **www.tomtom.com/legal**, ak chcete informácie o zárukách a dohody o licencii pre koncového používateľa týkajúce sa tohto produktu.

© 2010 TomTom N.V., Madalmaad. TomTom® ja "kahe käe" logo kuuluvad nende kaubamärkide hulka, mille omanikuks on TomTom N.V. või mõni selle filiaal. Tootele kehtivad garantiid ja lõppkasutaja litsentsilepingud leiad aadressilt www.tomtom.com/legal. © 2010 TomTom N.V., Nyderlandai. TomTom® ir "dviejų plaštakų" formos logotipas, kaip ir daugelis kitų, priklauso TomTom N.V. arba kuriai nors dukterinei įmonei. Apie šiam produktui taikomas garantijas ir licencijavimo galutiniam vartotojui sutartis skaitykite internete adresu **www.tomtom.com/legal**.

© 2010 TomTom N.V., Nīderlande. TomTom® un "divu rociņu" logotips ir prečzīmes, kas pieder TomTom N.V. vai kādam tā meitas uzņēmumam. Garantijas un gala lietotāja līgumus, kas piemērojami šim izstrādājumam, skatiet vietnē **www.tomtom.com/legal**.

© 2010 TomTom N.V., Hollanda. TomTom® ve diğer logolar ile birlikte "iki el" logosunun mülkiyeti, TomTom N.V. veya bağlı şirketlerine aittir. Bu ürün için geçerli garanti ve son kullanıcı lisans sözleşmeleri için **www.tomtom.com/legal** sayfasına bakın.

© 2010 TomTom N.V., Holanda. TomTom® e o logotipo "duas mãos" entre outros, são marcas comerciais de propriedade da TomTom N.V. ou de uma de suas subsidiárias. Consulte **www.tomtom.com/legal** para obter garantias e contratos de licença de usuário final que se aplicam a este produto.

# Data Source

© 2010 Tele Atlas N.V. Based upon:

*Topografische ondergrond Copyright* © *dienst voor het kadaster en de openbare registers, Apeldoorn 2006.* 

© Ordnance Survey of Northern Ireland.

© IGN France.

© Swisstopo.

© BEV, GZ 1368/2003.

© Geonext/DeAgostini.

© Norwegian Mapping Authority, Public Roads Administration / © Mapsolutions.

© DAV, violation of these copyrights shall cause legal proceedings.

This product includes mapping data licensed from Ordnance Survey with the permission of the Controller of Her Majesty's Stationery Office. © Crown copyright and/or database right 2010. All rights reserved. Licence number 100026920.

© Roskartographia

# Data Source

© 2010 Tele Atlas North America. Inc. All rights reserved.

SoundClear<sup>™</sup> acoustic echo cancellation software © Acoustic Technologies Inc.

*Text to Speech technology,* © 2010 Loquendo TTS. All rights reserved. Loquendo is a registered trademark. www.loquendo.com

MPEG Layer-3 audio coding technology licensed from Fraunhofer IIS and Thomson.

Supply of this product does not convey a license nor imply any right to distribute content created with this product in revenue-generating broadcast systems (terrestrial, satellite, cable and/or other distribution channels), streaming applications (via Internet, intranets and/or other networks), other content distribution systems (pay-audio or audio-on-demand applications and the like) or on physical media (compact discs, digital versatile discs, semiconductor chips, hard drives, memory cards and the like). An independent license for such use is required. For details, please visit mp3licensing.com

Some images are taken from NASA's Earth Observatory.

The purpose of NASA's Earth Observatory is to provide a freely-accessible publication on the Internet where the public can obtain new satellite imagery and scientific information about our home planet.

The focus is on Earth's climate and environmental change: earthobservatory.nasa.gov/

The software included in this product contains copyrighted software that is licensed under the GPL. A copy of that license can be viewed in the License section. You can obtain the complete corresponding source code from us for a period of three years after our last shipment of this product. For more information, visit tomtom.com/gpl or to call your local TomTom customer support team, visit tomtom.com/support and upon your request we will send you a CD with the corresponding source code.

*Linotype, Frutiger and Univers are trademarks of Linotype GmbH registered in the U.S. Patent and Trademark Office and may be registered in certain other jurisdictions.* 

*MHei is a trademark of The Monotype Corporation and may be registered in certain jurisdictions.*